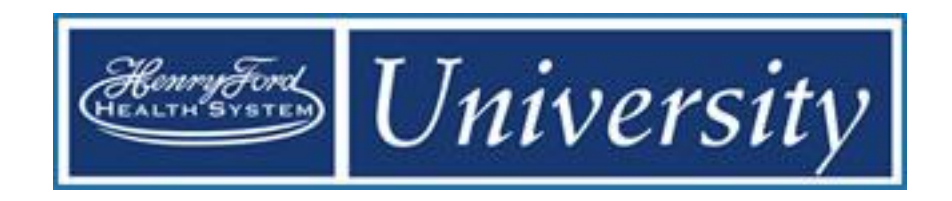

# Kronos Workforce v8.1 Advanced Scheduler

Creating and Managing Advanced Schedules

Course Guide v.4

# **Table of Contents**

| Scheduler Overview                                    | 3  |
|-------------------------------------------------------|----|
| Logging On – Single Sign-On                           | 8  |
| Logging Off                                           | 9  |
| Navigating Kronos                                     | 10 |
| Navigating                                            | 10 |
| On Your Own – Structured Practice – Navigating Kronos | 13 |
| Schedule Build Processes                              | 15 |
| Scheduling Process with Self Scheduling               | 15 |
| Scheduling Process without Self-Scheduling            | 15 |
| Setup Tasks                                           | 17 |
| Navigating the Scheduler Widget                       | 17 |
| Adjusting the Schedule Planner View                   | 18 |
| Saving a Personal Location (Search Query)             | 22 |
| Assigning Schedules Groups                            | 24 |
| Shift Times vs. Shift Labels                          | 27 |
| Creating Schedules Using Pattern Templates            | 28 |
| Creating Schedule Patterns without Pattern Templates  |    |
| Updating Schedule Patterns                            |    |
| Adding/Editing Shifts with (Full Day) Transfers       | 34 |
| Adding Shifts with (Partial Day) Transfers            | 37 |
| Editing Scheduled Shifts                              | 41 |
| Deleting Shifts from Employees' Schedules             | 42 |
| Restoring Deleted Shifts                              | 43 |
| Using Online Help                                     |    |
| Pre-Schedule Build                                    | 46 |
| Managing Employee Request Periods for Time-Off        | 46 |
| Responding to Time-Off Requests                       | 49 |
| Replacing a Shift with a Pay Code                     | 50 |
| Building a Schedule: Managing Self-Scheduling         | 51 |
| Managing Employee Request Periods for Self-Scheduling | 51 |

| Building a Schedule: Evaluate and Update                | 56 |
|---------------------------------------------------------|----|
| Overview                                                | 56 |
| Evaluating Schedule Rule Violations                     | 57 |
| Evaluating Coverage Using Daily Coverage                | 59 |
| Viewing/Editing the Workload Planner                    | 61 |
| Reviewing the Quick Actions Toolbar                     | 62 |
| Balancing the Schedule                                  | 63 |
| Inserting a Shift Template                              | 63 |
| Adding a Shift Using In-Cell Editing                    | 65 |
| Copying and Pasting Shifts                              | 66 |
| Editing a Shift                                         | 67 |
| Deleting a Shift                                        | 68 |
| Applying Pay Code Edits (Using Pay Code Editor)         | 69 |
| Assigning Comments                                      | 71 |
| Removing Comments                                       | 72 |
| On Your Own                                             | 73 |
| Finalizing the Schedule                                 | 75 |
| Posting a Schedule                                      | 75 |
| UnPosting a Schedule                                    | 76 |
| Generating a Printable Schedule                         | 77 |
| Creating Open Shifts for Open Shift Requests - Zones    | 79 |
| Creating Open Shifts for Open Shift Requests- Shift Set | 80 |
| Managing Open Shift Request Periods                     | 81 |
| Managing Shift Swap Request Periods                     | 84 |
| Handling a Shift Swap or Reassignment Manually          | 85 |
| Responding to Open Shift and Shift Swap Requests        | 86 |
| Assigning an Open Shift Manually                        | 87 |
| Call Offs and Shift Replacements                        |    |
| Entering Call Offs                                      |    |
| Using the Staffing Assistant to Find Shift Candidates   |    |
| Reports                                                 | 91 |
| Staffing Reports                                        | 91 |
| Locking Shifts and Days                                 | 93 |
| Assigning Notes                                         | 95 |
| Removing Notes                                          | 96 |
| Transferring to an On Call Work Rule                    | 97 |

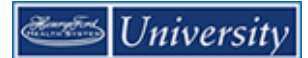

# Scheduler Overview

#### Purpose

Scheduler is a common system that allows multiple schedulers in different areas to create, maintain, and view schedules for their area. Workforce Scheduler also allows a Staffing Office and Schedulers to review the staffing levels for each shift and make adjustments as necessary. Employees can make requests that can impact the schedule.

#### **Phases of Scheduling**

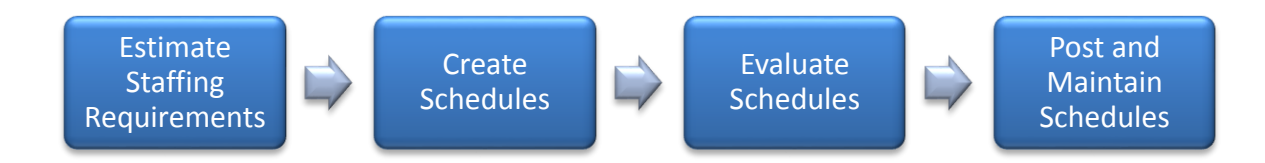

#### Staffing Requirements (Workload Planner)

In order to schedule the correct number of employees in a location, you need to know the required staffing levels for each job. The number of employees required can be different for each location. In some locations, the staffing requirements may be based on census and acuity while the staffing requirement for other locations might be based on the number of tests they need to perform. This is called the workload. The workload is defined for each job in a location for a specified time span.

| Job | Time<br>period | Sun | Mon | Tues | Wed | Thurs | Fri | Sat |
|-----|----------------|-----|-----|------|-----|-------|-----|-----|
| RN  | 0700-<br>1500  | 3   | 3   | 3    | 3   | 3     | 3   | 3   |
|     | 1500-<br>1900  | 3   | 3   | 3    | 3   | 3     | 3   | 3   |
|     | 1900-<br>2300  | 2   | 2   | 2    | 2   | 2     | 2   | 2   |
|     | 2300-<br>0700  | 2   | 2   | 2    | 2   | 2     | 2   | 2   |

#### **Scheduling Strategies**

Scheduling strategies and processes vary depending on the needs of the department. In some departments, employees may enter their shift preferences while in other departments; the employees' schedules may be solely created by the scheduler. Some employees' schedules change each week, while other employees' schedules rarely change.

If an employee generally works the same schedule each week, you can schedule the employee using a pattern. Some patterns are already created and saved in Scheduler. This is called a pattern template. If the employee works different days and times each week, you can schedule the employee as needed by entering the shift start and end times.

| Employee | Job              | Scheduling<br>Strategy | Week   | Sun           | Mon           | Tues          | Wed           | Thurs         | Fri           | Sat |
|----------|------------------|------------------------|--------|---------------|---------------|---------------|---------------|---------------|---------------|-----|
|          | MA               | Add a pattern          | Week 1 |               | 0630-<br>1500 | 0630-<br>1500 | 0630-<br>1500 | 0630-<br>1500 |               |     |
| U        | template         |                        | Week 2 |               | 0630-<br>1500 | 0630-<br>1500 | 0630-<br>1500 | 0630-<br>1500 |               |     |
|          | RN Add a pattern |                        | Week 1 | 0645-<br>1915 | 0645-<br>1915 |               | 0645-<br>1915 |               |               |     |
|          |                  |                        | Week 2 |               | 0645-<br>1915 | 0645-<br>1915 |               |               | 0645-<br>1915 |     |
|          | RN               |                        | Week 1 | 0645-<br>1915 |               |               |               | 0645-<br>1915 |               |     |
|          |                  |                        | Week 2 |               | 0645-<br>1915 |               | 0645-<br>1915 |               |               |     |

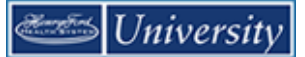

#### **Evaluating the Schedule**

Scheduler analyzes how many employees are scheduled to work in a specified time span and compares that number to the workload. Schedules can be viewed and adjusted for appropriate coverage at any point in the process.

| Employee                             | Job | Week   | Sun              | Mon                      | Tues                     | Wed              | Thurs                   | Fri              | Sat                      |
|--------------------------------------|-----|--------|------------------|--------------------------|--------------------------|------------------|-------------------------|------------------|--------------------------|
| Ĩ                                    | RN  | Week 1 |                  |                          | 0645-<br>1915            | 0645-<br>1915    | 0645-<br>1915           |                  |                          |
| Å                                    | RN  | Week 1 | 0645-<br>1915    | 0645-<br>1915            |                          | 0645-<br>1915    | 0645-<br>1915           |                  |                          |
|                                      | RN  | Week 1 | 0645-<br>1915    |                          |                          |                  | 0645-<br>1915           | 0645-<br>1915    |                          |
|                                      | RN  | Week 1 |                  | 0645-<br>1915            | 0645-<br>1915            |                  |                         | 0645-<br>1915    |                          |
| Ĩ                                    | RN  | Week 1 | 0645-<br>1915    |                          |                          |                  | 0645-<br>1915           |                  | 0645-<br>1915            |
| Ĩ                                    | RN  | Week 1 |                  |                          |                          | 0645-<br>1915    |                         | 0645-<br>1915    | 0645-<br>1915            |
| Total RN's<br>for 0700-<br>1500 Zone |     |        | 3                | 2                        | 2                        | 3                | 4                       | 3                | 2                        |
| Workload                             |     |        | 3                | 3                        | 3                        | 3                | 3                       | 3                | 3                        |
| Coverage                             |     |        | Fully<br>staffed | Under<br>staffed<br>by 1 | Under<br>staffed<br>by 1 | Fully<br>staffed | Over<br>staffed<br>by 1 | Fully<br>staffed | Under<br>staffed<br>by 1 |

In addition to coverage, Scheduler also analyzes the employee's schedule for violations of organizational policies. The violations can be at the employee level. For example, employees that are scheduled for more than forty hours in a week can have a violation. The violations can also be at the location level. For example, a location has to have a Charge Nurse for each shift.

| Employee              | Job | Skills | Sun                                            | Mon           | Tues          | Wed                                       | Thurs         | Fri           | Sat           |
|-----------------------|-----|--------|------------------------------------------------|---------------|---------------|-------------------------------------------|---------------|---------------|---------------|
| Sally                 | RN  | Charge |                                                | 0645-<br>1915 | 0645-<br>1915 |                                           | 0645-<br>1915 |               |               |
| Joan                  | RN  | Charge | 0645-<br>1915                                  |               |               |                                           |               | 0645-<br>1915 | 0645-<br>1915 |
| Sara                  | RN  |        | 0645-<br>1915                                  | 0645-<br>1915 |               | 0645-<br>1915                             | 0645-<br>1915 |               |               |
| Location<br>Violation |     |        |                                                |               |               | No<br>Charge<br>Nurse<br>for the<br>shift |               |               |               |
| Employee<br>Violation |     |        | Sara is<br>over<br>40<br>hours<br>in a<br>week |               |               |                                           |               |               |               |

#### **Scheduling Building Blocks**

Once you decide on a scheduling strategy, Scheduler has a number of tools to help you create your employees' schedules. These tools also help you maintain accurate schedules when an employee deviates from his or her schedule. Use the following table to assist you in scheduling employees. These tools are available in the Scheduler.

| ΤοοΙ                   | Description                                                                                                    | Possible Use                                                                                |
|------------------------|----------------------------------------------------------------------------------------------------|---------------------------------------------------------------------------------------------|
| Pattern Template       | Used to create an employee's schedule<br>using a predefined pattern of days and<br>shifts. A pattern can repeat forever or can<br>have an end date. A pattern assignment is<br>the method used to define the employee's<br>standard schedule.                                     | Create a schedule for a new<br>hire to work Monday through<br>Friday from 7:00AM to 3:30PM. |
| Pattern Editor         | Used to create an employee's schedule for<br>selected days and shifts; unlike pattern<br>templates they are not predefined. A<br>pattern can repeat forever or can have an<br>end date. A pattern assignment is the<br>method used to define the employee's<br>standard schedule. | Create a schedule for an employee that works every other Saturday.                          |
| Shift Template         | Used to update an employee's schedule<br>by adding a pre-defined start and end time<br>to a day they are expected to be at work.                                                                                                    | Add an additional shift to one or<br>more employee's schedule to<br>work on Sunday.         |
| Pay Code Edits         | Used to add non-worked time to a schedule.                                                                                                    | Replace an employee's shift with Jury Duty.                                                 |
| Schedule Quick Actions | Contains short cut icons to various scheduling building blocks.                                                                                                    | Add the same shift to several employees' schedules.                                         |
| Self-Schedule          | Used by employees to select shifts, request open shifts, and shift swaps.                                                                                                    | Employee selects a shift to work, or requests a day off.                                    |
| Staffing Widget        | Gives you quick access to your daily staffing plan.                                                                                                    | Make adjustments when<br>unforeseen events occur. I.E.<br>Call In, Census Change, etc.      |

### Logging On – Single Sign-On

#### Purpose

Workforce Central is accessed via the Expressway in Manager/Employee Self-Service. There is no additional ID/password needed for Kronos Workforce Central where you to perform your time and attendance tasks.

#### Example

You, as the department Manager, log on to the Workforce Timekeeper application at least once a day to review and work with your employees' timecards and scheduling data.

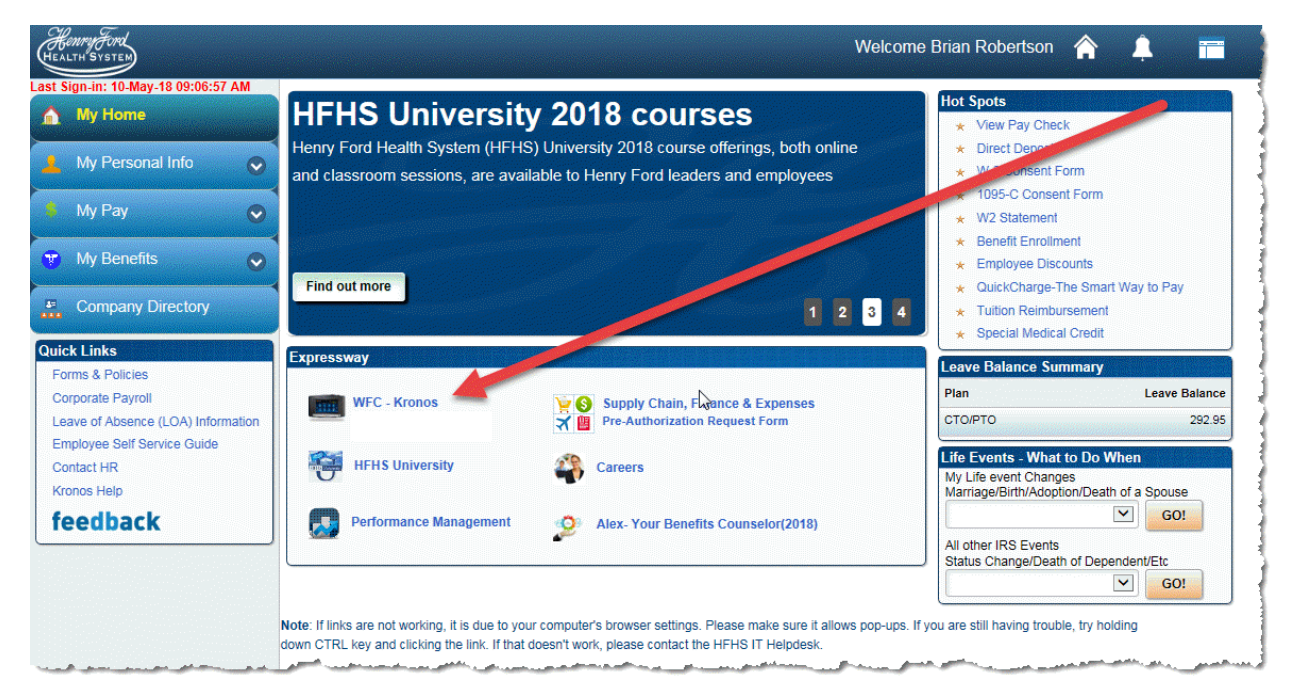

#### Steps

| 1 | Access the Employee and Manager Self-Service log in page.     |
|---|---------------------------------------------------------------|
| 2 | Enter your user name and password in their designated fields. |
| 3 | Click the WFC - Kronos link in the Expressway.                |

#### **Business practice**

If you or an employee using Kronos forgets your Employee and Manager Self Service user name or password, contact the IT Help Desk at 248-853-4900.

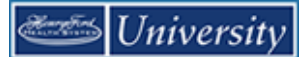

# Logging Off

Upon completion of your tasks, you must log off Kronos to ensure that your employees' information is kept confidential.

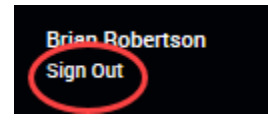

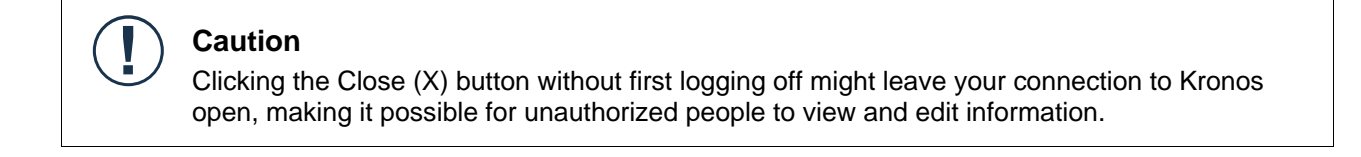

#### **Timing Out**

If Kronos doesn't detect activity within a specific amount of time, it will automatically "time out" to protect sensitive information. Shortly before the system times out, you will be prompted to click **Yes** to continue working or No to log out.

| Warning                                                                 |  |
|-------------------------------------------------------------------------|--|
| Your session is about to time out.<br>Do you want to remain logged in ? |  |
| Yes No                                                                  |  |

#### Caution

La

If you select **No** or the system times out, you will lose any unsaved changes.

#### **Business practice**

The inactivity timeout screen appears if there is no activity for 29 minutes.

# **Navigating Kronos**

# Navigating

### The key areas of Kronos

Tabs at the top refer to a workspace. A workspace contains a set of tools related to a certain aspect of your job. Additional workspaces can be displayed in the workspace carousel. Within a workspace are widgets. A widget contains information and/or functionality for you to perform tasks in Kronos.

The Genies widget displays by default in the Manage My Department workspace. The name of the Genie reflects a common task, such as Reconcile Timecard

Additional widgets are stored in the Workspace's Related Items pane. Select a widget for it to display as its own tab. Click the X in the tab to close it. The default workspace, Manage My Department, cannot be closed.

Collapse the Related Items pane for additional real-estate by clicking its arrow. Hover over any item to display its name

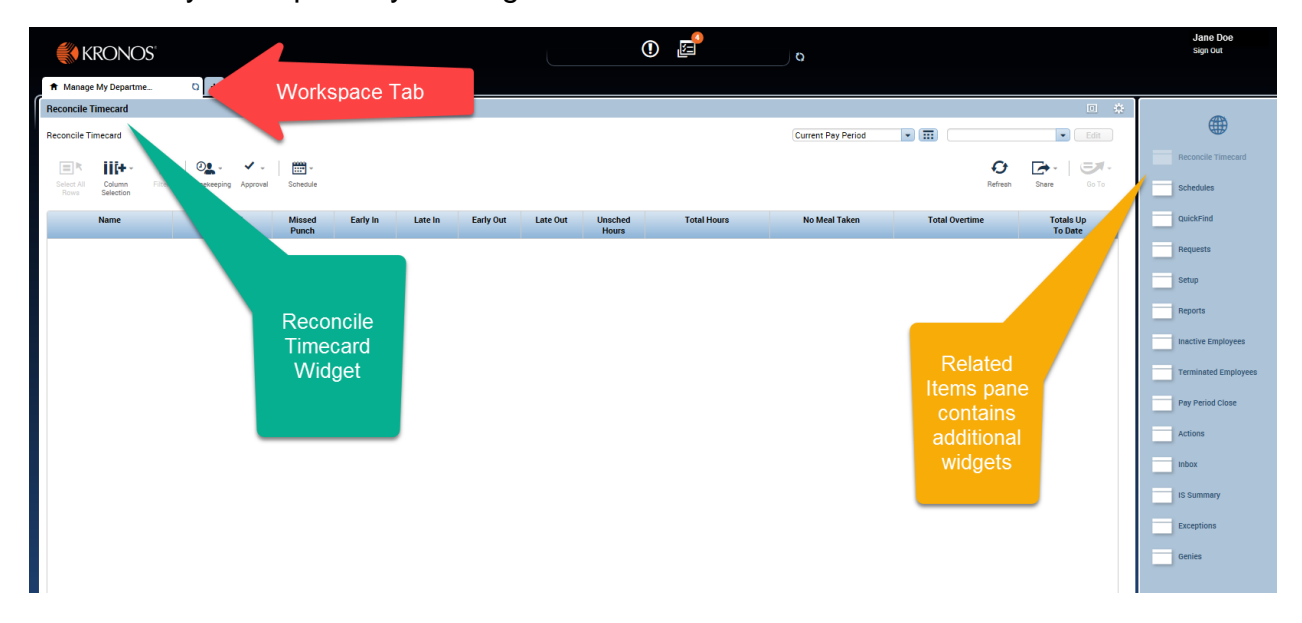

Refresh any workspace by clicking the double arrows...

#### Using the New Workspace Menu

You can navigate to additional workspaces using the New Workspace Menu. When you click the + (plus sign) tab, available workspaces display. Click one to open it.

| 😽 KRO                         | NOS               |               |              |                                         |          |
|-------------------------------|-------------------|---------------|--------------|-----------------------------------------|----------|
| 🔒 Manage My De                | epartme           | Ø             | +            |                                         |          |
| Reconcile Timeca              | ard               |               | My Informat  | tion - Mgr                              |          |
| Reconcile Timecar             | d                 |               | GoToLinks    |                                         |          |
|                               | •- Y              | e e           | · •          | - · · · · · · · · · · · · · · · · · · · |          |
| Select All Colu<br>Rows Selec | mn Filter<br>tion | Timeke        | eping Appro  | oval Schedule                           |          |
| Name                          | •                 | Unexo<br>Abse | used<br>Ince | Missed<br>Punch                         | Early In |

Use the X in the tab of a workspace to close it.

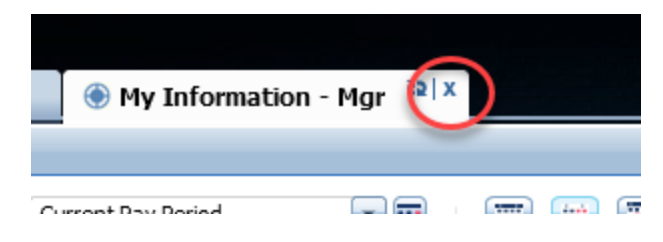

#### Using the Tools within the Workspace

The **Show** box (unlabeled) allows you to display a group of employees. When you log on, the default setting for the Show box is All Home, which displays all employees in your cost center(s). You can use the Show box to refine your selection further to include employees in a specific group, such as only those employees who work in a particular area or on a particular shift.

The **Time Period** box (unlabeled) allows you to specify the timeframe you want to view, such as the current pay period or a particular timeframe in the past, present, or future. The time period you select controls what you will see on that page.

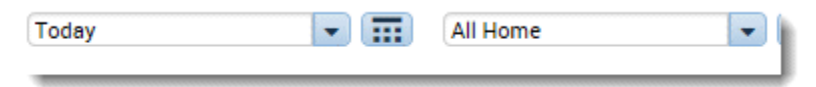

Refresh, Share, and GoTo buttons are located at the top right of most workspaces. Use the Share button to print or export the current workspace to Excel.

Use the GoTo button to access information specific to one or more employees. For example, you can select one employee and click the Timecard item in the GoTo list. to access his or her timecard. Or, you can select multiple employees and click the Schedule item in the GoTo list to view schedules for just those employees whom you selected.

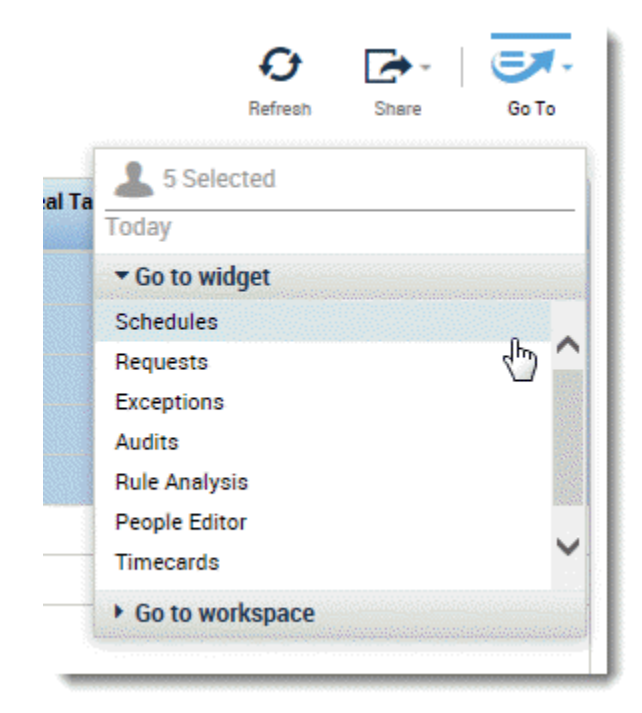

# **On Your Own – Structured Practice – Navigating Kronos**

- Click the Refresh button in the Workspace tab
- Click the New Workspace Menu carousel
- Select the Scheduling Manager item
- Collapse the Related Items pane
- Hover over the 2<sup>nd</sup> item and read the name
- Expand the Related Items pane
- Select the Staffing Widget item in the Related Items pane
- Close the Staffing Widget workspace
- Set the Time Period box to Next Schedule Period
- Set the Show box to All Home Locations
- Click the Quick Actions button (displays additional action buttons)
- Read the names of the Quick Actions buttons
- Click the Quick Actions button (hides additional action buttons)
- Sign Out of Kronos

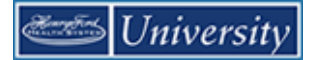

# **Schedule Build Processes**

# Scheduling Process with Self Scheduling

#### Purpose

The following list describes the scheduling process for departments that self-schedule:

- Pre-schedule tasks completed. These are typically one-time tasks: Unique selection locations created, if necessary Employees assigned to group(s), if necessary
- 2. Patterns, if used, are entered in the schedule
- 3. Individual shifts for individual employees are entered in the schedule if patterns are not used.
- 4. Non-standard events such as orientation, education, jury, funeral, , or on-call time are entered in the schedule
- 5. Self-scheduling is opened
- 6. (Optional) Schedules are locked and unlock to allow for self-schedule in groups
- 7. Self-scheduling is closed
- 8. Schedule is evaluated for rule violations and coverage
- 9. Schedule is balanced
- 10. Schedule is posted

### Scheduling Process without Self-Scheduling

#### Purpose

The following list describes the scheduling process for departments that do not self-schedule:

- Pre-schedule tasks completed. These are typically one-time tasks: Unique selection locations created, if necessary Employees assigned to group(s), if necessary
- 2. Patterns, if used, are entered in the schedule.
- 3. Individual shifts for individual employees are entered in the schedule if patterns are not used.
- 4. Non-standard events such as jury, training, orientation, or on-call time are entered in the schedule

- 5. Schedule is evaluated for rule violations and coverage
- 6. Schedule is balanced
- 7. Schedule is posted

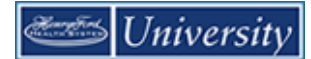

# Setup Tasks

### Navigating the Scheduler Widget

#### Purpose

The Scheduler widget is the primary tool for creating and managing upcoming schedules.

#### The key components the Scheduler

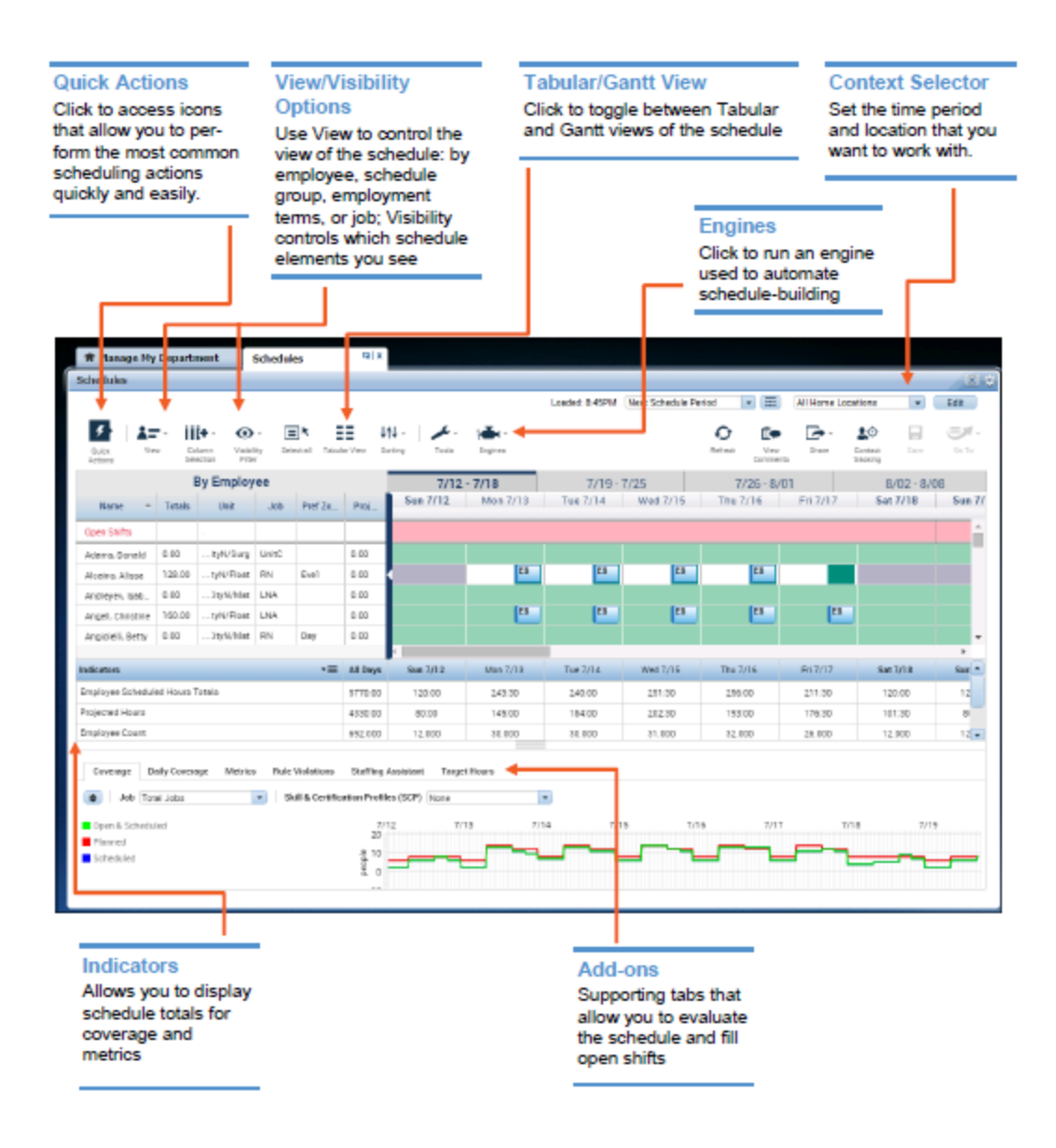

# Adjusting the Schedule Planner View

#### Purpose

You have the following options for manipulating how data appears in the Schedule Planner:

- Sort the data by certain columns; for example, by the Job column
- Resize areas of the workspace
- Use options in the View menu to change time intervals, show shift times or shift labels, and show and hide data
- Use the Schedule Planner top tabs for different views of schedule data and employees: By Employee, By Group, and By Job
- View additional data about employees in tool tips
- Zoom in and out on date columns in the schedule grid area

#### Example

You want to review schedules for the next schedule period to locate RN's with the fewest scheduled hours. To easily see the data you want, sort employees by Scheduled Totals and Job.

| Feature                        | Description                                    | n                                             |                                 |                        |                        |              |                |                 |                 |                 |               |               |                |                                |
|--------------------------------|------------------------------------------------|-----------------------------------------------|---------------------------------|------------------------|------------------------|--------------|----------------|-----------------|-----------------|-----------------|---------------|---------------|----------------|--------------------------------|
| Sorting and Displaying columns | Every column<br>columns. An a<br>the column he | header has a<br>rrow appears<br>ader again to | drop do<br>in the co<br>reverse | wn m<br>olumi<br>the s | nenu<br>n hea<br>sort. | to s<br>ader | ort b<br>to ii | by tha<br>ndica | at ite<br>te th | em an<br>hat th | nd to<br>e co | o sel<br>olum | ect t<br>in is | he visible<br>sorted. Click on |
|                                |                                                | Employee Nam                                  | Job 🔶                           | S                      | М                      | т            | W              | т               | F               | S               | S             | М             | т              | 1                              |
|                                |                                                | n Shifts                                      | t Sort                          | Ascen                  | ding                   |              |                |                 |                 |                 |               |               |                |                                |
|                                |                                                | Bauer, Mark                                   | K↓ Sort                         | Descer                 | nding                  |              | A7             | A7              |                 |                 |               | A7            |                | A                              |
|                                |                                                | Bliss, Anna                                   | 📧 راس Colu                      | mns                    | ►                      | V            | 0              | n Prem          | ı               |                 |               |               |                |                                |
|                                |                                                | Campos, Chloe                                 | RN-                             |                        |                        | <b>V</b>     | Jo             | b               |                 |                 |               |               |                |                                |
|                                |                                                | Choi, Joyce                                   | RN                              |                        | A7                     |              | G              | roup            |                 |                 |               | A7            |                | Α                              |
|                                |                                                | Cook, Catherine                               | RN                              |                        |                        |              | S              | td Wee          | kly   I         | Hours           |               |               |                |                                |
|                                |                                                | Dorna, Devon                                  | RN                              |                        | A7                     |              | s              | chedule         | ed Tot          | tals            |               | A7            | A7             |                                |
|                                |                                                | Fennell, Roxan                                | RN                              |                        |                        |              | 0              | T Hour          | s               |                 |               |               |                |                                |
|                                |                                                | Jackson, Joan                                 | RN                              | A7                     |                        | ✓            | b              | ocation         |                 |                 |               |               |                | Α                              |
|                                |                                                | Kier, Barbara                                 | RN                              |                        |                        |              | S              | eniority        | / Date          | For Sh          | nift          |               |                |                                |
|                                |                                                | Lavin, Janis                                  | RN                              | A7                     |                        | <b>V</b>     | С              | ell             |                 |                 |               |               |                | Α                              |
|                                |                                                | McNulty, Wendy                                | RN                              |                        |                        |              | н              | ome             |                 |                 |               |               | D7             | D                              |
|                                |                                                | Regan, Elinor                                 | RN                              |                        | D7                     |              | P              | rimary          | Job T           | ïtle            |               | D7            | D7             | D                              |
|                                |                                                | Sanchez, Serena                               | RN                              | P7                     |                        |              | P              | ay Rule         | •               |                 |               |               |                |                                |
|                                |                                                | Vincent, Joan                                 | RN                              |                        |                        |              |                |                 |                 |                 |               |               |                |                                |

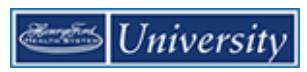

| Feature                            | Description                                                                                                    |
|------------------------------------|----------------------------------------------------------------------------------------------------|
| Resizing<br>workspaces             | You can resize individual workspaces in the Schedule Planner to see more or less of the information they contain. For example, you can move the divider between the employee rows and bottom tabs up or down to display more or fewer employee rows.                                        |
| Using Visibility<br>Filter options | Use the options in the Visibility Filter menu to adjust how data appears in the Scheduler,<br>including:<br>• Whether shift labels or shift times appear<br>• Whether and How pay codes appear<br>• Whether several items appear (see image below)<br>• • • • • • • • • • • • • • • • • • • |

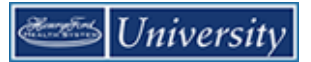

| Feature                          | Description                                                                                                    |
|----------------------------------|----------------------------------------------------------------------------------------------------|
| Using the View<br>drop down menu | Use this menu to display schedule data by employee, by group, by employment terms, or by job.                                                                                                    |
| Tool tips                        | Use tool tips to display data about scheduled employees and shifts.  Alcaino, Alissa On Prem: false Job: NA Group: Std Weekly Hours: 0.0 Scheduled Totals: 0.00 OT Hours: Location: HFHS/HFM/TRN999/Peds Med Surg/3M4132 Seniority Date For Shift: Cell: 586-555-2486 Primary Job Title: NA Pay Rule: MC-NE SDW1 OT40 UP30 FT  Choi, Joyce 7:00AM - 7:30PM (7/09) 1. 7:00AM [12.5]: Regular HFHS/HFM/TRN999/Surg Serv OR/3M3400/RN |

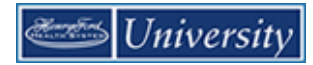

| Feature | De                                  | escription                                                              |                        |                      |                       |                    |                      |                     |                        |                    |                     |                      |             |        |     |          |                   |          |    |        |      |       |                  |          |   |
|---------|-------------------------------------|-------------------------------------------------------------------------|------------------------|----------------------|-----------------------|--------------------|----------------------|---------------------|------------------------|--------------------|---------------------|----------------------|-------------|--------|-----|----------|-------------------|----------|----|--------|------|-------|------------------|----------|---|
| Zoom    | Clic<br>Clic<br>Clic<br><b>Be</b> t | ck any <b>week</b><br>ck and <b>day</b> o<br>ck any <b>week</b><br>fore | colur<br>colur<br>cday | umr<br>mn I<br>/ col | n hea<br>neac<br>lumr | ade<br>Jer<br>h he | er to<br>to v<br>ead | vie<br>viev<br>er t | ew tl<br>v tha<br>o to | nat<br>at d<br>ggl | wee<br>ay c<br>e ba | ek o<br>only<br>ack. | only.<br>7. |        |     |          |                   |          |    |        |      |       |                  |          |   |
|         |                                     | By Employee                                                             | 2                      |                      |                       | 7/                 | /08 -                | 7/14                | 4                      |                    |                     |                      | 7           | /15    | 7/2 | 1        |                   |          |    |        | 7/22 | - 7/2 | 28               |          |   |
|         | 0                                   | Employee Name                                                           | Job                    | S                    | М                     | т                  | W                    | т                   | F                      | S                  | S                   | М                    | Т           | W      | т   | F        | S                 | S        | М  | т      | W    | Т     | F                | S        | S |
|         |                                     | Alcaino, Alissa                                                         | NA                     |                      |                       |                    |                      |                     |                        |                    |                     |                      |             |        |     |          |                   |          |    |        |      |       |                  |          |   |
|         |                                     | Bauer, Mark                                                             | RN                     |                      | A7                    |                    | A7                   | A7                  |                        |                    |                     | A7                   |             | A7     | A7  |          |                   |          | A7 |        | A7   | A7    |                  |          |   |
|         |                                     | Bliss, Anna                                                             | RN                     |                      |                       |                    |                      |                     |                        |                    |                     |                      |             |        |     |          |                   |          |    |        |      |       |                  |          |   |
|         | -                                   | Campos Chloe                                                            | RN                     |                      |                       |                    |                      |                     |                        |                    |                     |                      |             |        |     |          |                   |          |    |        |      |       |                  |          | - |
|         | Aft                                 | By Employee<br>Employee Name Jot                                        |                        | Sun 7/               | <b>7/08 -</b><br>08   | • 7/14             | <b>1</b><br>Mon 7    | 7/09                |                        | Tue                | 7/15 -<br>7/10      | 7/21                 | We          | d 7/11 |     | 7/<br>TI | 22 - 7/<br>hu 7/1 | /28<br>2 |    | Fri 7/ | 13   | 7/2   | 9 - 8/0<br>Sat 7 | 4<br>/14 | - |
|         |                                     | Alcaino, Alissa NA<br>Bauer, Mark RN                                    |                        |                      |                       | A7                 |                      |                     |                        |                    |                     | 4                    | 47          |        |     | A7       |                   |          |    |        |      |       |                  |          | ^ |
|         |                                     | Bliss, Anna RN                                                          |                        |                      |                       |                    |                      |                     |                        |                    |                     |                      |             |        |     |          |                   |          |    |        |      |       |                  |          |   |
|         |                                     |                                                                         |                        |                      |                       |                    |                      |                     |                        |                    |                     |                      |             |        |     |          |                   |          |    |        |      |       |                  |          |   |

# Saving a Personal Location (Search Query)

#### Purpose

For employees in departments and jobs that you view frequently, you can save a set of locations or jobs as a reusable query that appears in the Show drop-down list. Personal location queries are not the same as HyperFind queries; they relate only to locations and jobs in an organizational map.

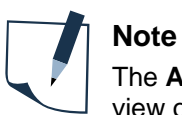

The All Home Locations query DOES let you evaluate coverage, review rule violations, or view open shifts.

The All Home hyperfind limits Workforce Scheduler functionality. For example, it DOES NOT let you evaluate coverage, review rule violations, or view open shifts.

#### Example

You need to frequently work schedules for nurses in Department 3M4132. A custom location makes this task easier.

| Ste                                | ps                                                                  |                       |  |
|------------------------------------|---------------------------------------------------------------------|-----------------------|--|
| 1                                  | Access the Scheduler.                                               |                       |  |
| 2                                  | 2 From the Location drop-down list,<br>choose Select Locations. The | All Home Locations    |  |
| appears and all locations that you | None                                                                |                       |  |
|                                    | have access to are selected by default.                             | All Home Locations Go |  |
|                                    |                                                                     | -PMSRn999             |  |
|                                    |                                                                     | 22 - 1 NA 3M4132      |  |
|                                    |                                                                     | V RN 3M4132 = S       |  |
|                                    |                                                                     | Select Locations      |  |
|                                    |                                                                     | ► Hyperfinds (41)     |  |
|                                    |                                                                     |                       |  |

#### Kronos 8.1 Advanced Scheduler Course Guide v.4

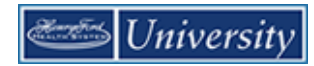

| Ste | ps                                                                                                    |                                                                                                    |   |                                                      |           |
|-----|----------------------------------------------------------------------------------------------------|----------------------------------------------------------------------------------------------------|---|------------------------------------------------------|-----------|
| 3   | Expand the organizational map by<br>clicking the <b>plus (+) signs</b> until the<br>appropriate locations and/or jobs<br>appear. Select the job and use the<br>arrow to move to the <b>"Selected"</b><br>box. | Select Locations  As of One  Select Locations  The select select |   | Selected:<br>HFHS/HFM/TRN999/Peds Med Surg/3M4132/RN | Citer Al  |
|     |                                                                                                    | Save As                                                                                                    |   |                                                      | Cancel OK |
| 5   | Click <b>Save As</b> .<br>Enter a name.<br>Click <b>Save</b>                                                                                                    | Select Locations As of Date @2292018 ■ The select select  | 8 | Selected:<br>HFHS/HFM/TRN999/Peds Med Surg/3M4132/RN | Citer Al  |
|     | The Scheduler displays scheduling data for the selected employees and time period.                                                                                                    |                                                                                                    |   |                                                      |           |
| Not | e: Use the Edit button to Delete a                                                                                                    | n existing location.                                                                                                    |   |                                                      |           |

#### Practice:

- 1. Create and save a new location for NAs in 3M4132
- 2. Create and save a new location RNs in 3M4271.
- 3. Create and save a new location RNs in 3M3400.
- 4. Create and save a new location that displays all RN's regardless of which department.

# **Assigning Schedules Groups**

#### Purpose

A schedule group is a collection of employees who work the same or similar shifts. You assign employees to schedule groups to facilitate creating and editing their schedules. Employees can be assigned to more than one schedule group.

#### Example

When evaluating and building your schedule, you find it helpful to view employees by their preferred shifts and jobs. You group your employees by assigning them to their preferred times. A new employee prefers to work days. You assign her to the 2-Day schedule group.

| Ste | ps                                                                                                    |                                                                                                  |
|-----|----------------------------------------------------------------------------------------------------|--------------------------------------------------------------------------------------------------|
| 1   | Access a Scheduler.                                                                                                    |                                                                                                  |
| 2   | Select the specific set of employees and the specific time period.                                                                                                    |                                                                                                  |
| 3   | Select the <b>By Schedule Group</b> from the <b>View</b> button.                                                                                                    | Sk View   View Column   Visibility Sele   Filter 6/10   By Employee   By Employment Terms By Job |
| 4   | <ul> <li>Do one of the following:</li> <li>Right-click the employee that you want to assign to a schedule group.</li> <li>Select multiple employees by holding the Ctrl key and single-clicking each employee's name. Then right-click one of the selected employees</li> </ul> |                                                                                                  |
| 5   | Select Add to Group.                                                                                                    |                                                                                                  |

#### Kronos 8.1 Advanced Scheduler Course Guide v.4

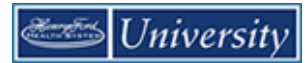

| Ste | ps                                                                                                    |                                                                                                    |
|-----|----------------------------------------------------------------------------------------------------|----------------------------------------------------------------------------------------------------|
| 6   | From the <b>Schedule Group</b> drop-<br>down list, select the name of the<br>schedule group to which you want<br>to assign to the employee(s).                                                                                                    | Add to group                                                                                                    |
| 7   | From the <b>Start Date</b> drop-down calendar, select the effective date for the schedule group assignment.                                                                                                    | Name: Alcaino, Alissa<br>Job: NA<br>Job path: HFHS/HFM/TRN999/Peds Med Surg/3M4132/NA                                         |
| 8   | <ul> <li>From the End Date drop-down calendar, select one of the following: <ul> <li>Last date the schedule group assignment will be in effect.</li> <li>Forever for the assignment to be in effect with no end date.</li> </ul> </li> <li>Click Apply.</li> </ul> | Start date: * 7/08/2018 Forever Remove employees from other schedule inheritance groups for selected date range. Cancel Apply |
| 10  | Click Save.                                                                                                    | All Home Locations<br>All Home Locations<br>Edit<br>Fresh View Share Save Go To<br>Commenta<br>28 7/29 - 8/04<br>FSSMTWTFS    |

Business practice

Contact Employee Services at:

employeeservices@hfhs.org or 855-874-4100 to have a new schedule group created.

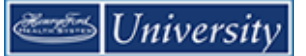

# ) Tip

To remove an employee from a schedule group, repeat steps 1 - 4. Then select **Remove from Group**. Select the schedule group from which you are removing the employee and the start and end dates during which the employee will no longer be a member of the group. To remove the employee from the schedule group indefinitely, select **Forever**.

| Name: Alcaino, Aliss<br>Job: NA | a                    |               |  |
|---------------------------------|----------------------|---------------|--|
| Job path: HFHS/HFM              | M/TRN999/Peds Med Su | Jrg/3M4132/NA |  |
| Schedule group:                 | 1-A Shift 999        | •             |  |
| Start date: *                   | 7/08/2018            |               |  |
| End date: *                     |                      |               |  |
|                                 | Forever              |               |  |

### Shift Times vs. Shift Labels

#### Purpose

Scheduled shifts are displayed using one of two different formats:

- Shift Times: Start Time through End Time (i.e. 7a-730p)
- Shift Labels: A pre-defined code that represents the length of a shift and when it starts.

The Scheduler display Shift Labels by default. Use the Visibility Filter button to display Shift Times.

#### Shift Label Examples

| First Character<br>(Abbreviation) Shift Duration |                       | Shift Label<br>Example | Shift Time |
|--------------------------------------------------|-----------------------|------------------------|------------|
| А                                                | 12 Hour (12A-12P)     | A5                     | 5a-530p    |
| P 12 Hour Night (12P-12A                         |                       | P5                     | 5p-530a    |
| D                                                | 8 Hour Day (5A-3P)    | D7                     | 7a-330p    |
| E                                                | 8 Hour Eve (3P-11P)   | E3                     | 3p-1130p   |
| Ν                                                | 8 Hour Night (11P-7A) | N11                    | 11p-730a   |
| В                                                | 2 Hours               | B11a                   | 11a-1p     |
| С                                                | 3 Hours               | С7р                    | 7p-10p     |
| F                                                | 4 Hours               | F6p                    | 6p-10p     |
| V                                                | 5 Hours               | V1130a                 | 1130a-430p |
| S                                                | 6 Hours               | S7a                    | 7a-130p    |
| L                                                | 7 Hours               | L9a                    | 9a-430p    |
| R                                                | 9 Hours               | R7a                    | 7a-430p    |
| Т                                                | 10 Hours              | T7a                    | 7a-530p    |
| Н                                                | 11 Hours              | H530a                  | 530a-5p    |
| К                                                | 13 Hours              | K2a                    | 2a-3p      |
| Y                                                | 14 Hours              | Ү5р                    | 5p-730a    |
| W                                                | 15 Hours              | W330p                  | 330p-7a    |
| G                                                | 16 Hours              | G330p                  | 330p-8a    |
| J                                                | 17 Hours              | J630a                  | 630a-1130p |
| Z                                                | 24 Hours              | Z6pnl                  | 6р-6р      |

# **Creating Schedules Using Pattern Templates**

#### Purpose

Schedule patterns let you quickly apply a set of shifts to employees who work the same shifts on a regular basis. A schedule pattern consists of one or more shifts that repeat over a specified time period. When you create schedules for employees who have a schedule pattern, you can add the shift days and times manually or use a predefined pattern template. The pattern template defines the pattern of the shifts' days and times and makes it easier and faster for you to create the employees' schedules.

#### Example

You want to schedule an employee to work 8:00 A.M. to 4:30 P.M. Monday through Friday every week, starting Sunday of the next schedule period. You know that a pattern template exists that defines this schedule pattern, so you will use it because it is easier and faster than adding the schedule manually.

| Ste | ps                                                                                                    |                                                                 |
|-----|----------------------------------------------------------------------------------------------------|-----------------------------------------------------------------|
| 1   | Access the Schedule.                                                                                                    | Anthony, Cole 40.00                                             |
| 2   | Select the specific set of<br>employees from the <b>Show</b> drop-<br>down list. Select the specific time<br>period from the <b>Time Period</b> drop-<br>down list. | Jacks Schedule Pattern<br>Labas Add shift<br>Nana, Add Pay Code |
| 3   | Right-Click the name of the<br>employee who you will schedule<br>using a pattern template.                                                                          | Nguye 🖼 View Accruals<br>Rober 🗊 View Schedule Outline          |
| 4   | Select Schedule Pattern.                                                                                                    | Torres, Cynthia 40.00                                           |

#### Define the following terms:

Shift: \_\_\_\_\_

Pattern: \_\_\_\_\_

Template:

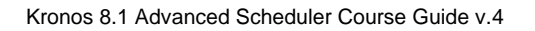

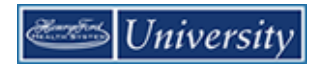

| Ste | ps                                                                                                    |                                                                                                    |
|-----|----------------------------------------------------------------------------------------------------|----------------------------------------------------------------------------------------------------|
| 5   | Click Pattern Template.                                                                                                    | Schedule Pattern                                                                                                    |
| 6   | Select a pattern from the list.                                                                                                    | Schedule Pattern         Assigned to         Jackson, Lakeesha Primary job None         Start Date       End Date         Add Pattern         Anchor Date:*       \$/11/2014         Start Date       Forever         Define Pattern for: *       Image: Start Date:*         Add Shift       Add Pay Code         Stint Template       Pattern Template =         Wkly 7e-730e.       Wkly 7e-730e.         Wkly 7e-730e.       Wkly 7e-730e.         Wkly 7e-730e.       Wkly 7e-730e.         Wkly 7e-730e.       Wkly 7e-730e.         Wkly 7e-730e.       Wkly 7e-730e.         Wkly 7e-730e.       Wkly 7e-730e.         Wkly 7e-730e.       Wkly 7e-730e.         Wkly 7e-730e.       Wkly 7e-730e.         Wkly 7e-730e.       Wkly 7e-730e.         Wkly 7e-730e.       Wkly 7e-730e.         Wkly 7e-730e.       Wkly 7e-730e.         Wkly 7e-730e.       Wkly 7e-730e.                                                                                                    |
| 7 8 | From the <b>Start Date</b> calendar icon,<br>specify the date on which the<br>employee(s) starts working the<br>pattern.<br>From the <b>Anchor Start</b> calendar<br>icon, specify the date on which the | Schedule Pattern Assigned to Jackson, Lakeesha Primary job None Start Date End Date Duration Rotation Add Pattern Anchor Date: Scill 2014 TH Start Date: Scill 2014 TH Start Date: End Date: The Date: The Dat |
| 9   | From the <b>End Date</b> calendar icon,<br>specify the last date that the<br>pattern will be effective. To have<br>the pattern in effect with no end<br>date, select <b>Forever</b> .                    | Initial Cancel       And Shift       Add Shift       Add Shift<                                                                                                    |
| 10  | Click Apple and then click OK.                                                                                                    | LZUVAM-4:SVPM LZUVAM-4:SVPM LZUVAM-4:SVPM LZUVAM-4:SVPM LZUVAM-4:SV X                                                                                                    |
| 11  | Click <b>Save</b> .                                                                                                    | Assigned to<br>Jackson, Lakeesha Primary job None<br>Start Date End Date Duration Rotation                                                                                                    |

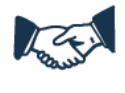

#### **Business practice**

Always look for a pattern template first when scheduling employees with schedule patterns. If a pattern template is not available, contact your administrator.

# **Creating Schedule Patterns without Pattern Templates**

#### Purpose

If a pattern template does not exist, you can create a schedule pattern manually and apply it to one or more employees as you create it. The application, however, does not save the schedule pattern as a pattern template, so you cannot assign it to employees later. You would need to create it again manually.

#### Example

One of your employees is scheduled to work Monday, Wednesday, and Friday from 11:00 P.M. to 7:30 A.M. Even though there is no pattern template for this schedule, you know that it is quicker to create the schedule using a schedule pattern than to schedule each day separately.

| Ste | ps                                                                                                    |                                                                                                    |
|-----|----------------------------------------------------------------------------------------------------|----------------------------------------------------------------------------------------------------|
| 1   | Access the Schedule.                                                                                                    | Anthony, Cole 40.00                                                                                                    |
| 2   | Select the specific set of employees<br>from the <b>Show</b> drop-down list.<br>Select the specific time period from<br>the <b>Time Period</b> drop-down list.  | Jacks Schedule Pattern                                                                                                    |
| 3   | Right-Click the name of the<br>employee who you will schedule<br>using an ad-hoc pattern.                                                                       | Nana, 1 Add Pay Code Nguye 🖼 View Accruals Date: 🗐 View Schedule Outline                                                              |
| 4   | Select Schedule Pattern.                                                                                                    | Torres, Cynthia 40.00                                                                                                    |
| 5   | Set the <b>Define Pattern for</b> field to<br>the correct interval, for example,<br>days or weeks, and the number of<br>days or weeks the pattern repeats.      | Define Pattern for: * 1 • Week(s) O Day(s)                                                                                            |
| 6   | Click the cell of the each day that<br>applies to the schedule pattern. To<br>select multiple days hold the <b>Ctrl</b><br>key and click the appropriate cells. | No.         Sunday         Tuesday         Wednesday         Thursday         Friday         Saturday                •             ×  |
| 7   | Click Shift Template.                                                                                                    | Shift Template                                                                                                    |
| 8   | Select the appropriate shift. Use the <b>Search</b> box to shorten the list.                                                                                    | Name Description<br>A03000<br>A645<br>A7<br>A730<br>A7nl<br>A8<br>A8<br>A830<br>Displayed 100 of 172. Please narrow down your search. |

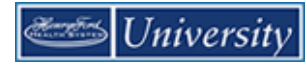

| 9  | From the <b>Anchor Date</b> calendar<br>icon, specify the date when the<br>pattern starts. Note: this should be<br>a <b>Sunday</b> .                                                | Schedule Pattern                                                                                                    |
|----|----------------------------------------------------------------------------------------------------|----------------------------------------------------------------------------------------------------|
| 10 | From the <b>Start Date</b> calendar icon,<br>specify the date when the<br>employee(s) starts working the<br>pattern. Note: this should be a<br><b>Sunday</b> .                      | Assigned to<br>Jackson, Lakeesha Primary job None<br>Start Date End Date Duration Rotation<br>Add Pattern<br>Anchor Date:" 6/10/2018 III Start Date." 6/10/2018 III End Date:" III Clear                                                                                                    |
| 11 | From the <b>End Date</b> calendar icon,<br>specify the last date that the pattern<br>is effective. To have the<br>assignment in effect with no end<br>date, select <b>Forever</b> . | Define Pattern for: * 1 • Week(s) Day(s)       Override Other Patterns         Add Shift   Add Pay Code   Shift Template +   Pattern Template +       11p-730a • Find         No.       Sunday       Monday       Wednesday         Image: Statut Statute       1       11p-730a       11p-730a |
| 12 | (Optional) To replace all other<br>assigned schedule patterns with the<br>new schedule pattern, select the<br><b>Override other patterns</b> check box.                             | Cancel Apply                                                                                                    |
| 13 | Click Apply, OK and then click Save.                                                                                                    |                                                                                                    |

# **Updating Schedule Patterns**

#### Purpose

From time to time, employees' regular schedule patterns might change for reasons such as workload changes, status changes, or terminations. When you need to change an employee's schedule pattern, you can override the existing pattern(s) to adjust for the changed circumstances.

#### Example

An employee will now be working 3:00 P.M to 11:30 P.M. on Monday - Friday. You assign the new pattern and override the old pattern as of the 2<sup>nd</sup> Monday of the next schedule period.

| Steps |                                                                                                    |                                                                                                    |  |  |  |  |
|-------|----------------------------------------------------------------------------------------------------|----------------------------------------------------------------------------------------------------|--|--|--|--|
| 1     | Access the Schedule.                                                                                                    |                                                                                                    |  |  |  |  |
| 2     | Select the specific set of<br>employees from the <b>Show</b> drop-<br>down list. Select the specific time<br>period from the <b>Time Period</b> drop-<br>down list                  | Instrument     Instrument     Instrument |  |  |  |  |
| 3     | Right-Click the name of the<br>employee whose schedule pattern<br>is changing and choose <b>Schedule</b><br><b>Pattern</b> .                                                        | Add Pattern                                                                                                    |  |  |  |  |
| 4     | Select Add Pattern                                                                                                    |                                                                                                    |  |  |  |  |
| 5     | From the <b>Anchor Date</b> calendar<br>icon, specify the date when the<br>employee(s) starts using the new<br>schedule pattern. Note: this should<br>be a <b>Sunday</b> .          |                                                                                                    |  |  |  |  |
| 6     | From the <b>Start Date</b> calendar icon,<br>specify the date when the new<br>schedule pattern starts. Note: this<br>should be a <b>Sunday</b> .                                    | Anchor Date:* 6/10/2018 TH Start Date:* 6/17/2018 TH End Date:* Clear<br>© Forever<br>Define Pattern for:* 1 © Week(s) O Day(s)                                                                                                    |  |  |  |  |
| 7     | From the <b>End Date</b> calendar icon,<br>specify the last date that the<br>pattern is effective. To have the<br>assignment in effect with no end<br>date, select <b>Forever</b> . |                                                                                                    |  |  |  |  |
| 8     | Select the Override other patterns check box.                                                                                                    |                                                                                                    |  |  |  |  |

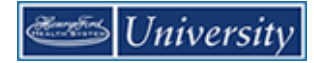

| Steps |                                                                                                    |                                                                                                    |  |  |  |  |
|-------|----------------------------------------------------------------------------------------------------|----------------------------------------------------------------------------------------------------|--|--|--|--|
| 6     | <ul> <li>Use one of the following options to enter the new shift pattern:</li> <li>Enter the shift start and end times in each applicable cell.</li> <li>Click the applicable cells, click Shift Template and select the shift template.</li> <li>Click the applicable cells, click Add Shift, define the shift attributes and click Apply</li> </ul> |                                                                                                    |  |  |  |  |
|       | <ul> <li>Click Pattern Template and<br/>select the pattern.</li> </ul>                                                                                                    |                                                                                                    |  |  |  |  |
| 7     | Click Apply.                                                                                                    |                                                                                                    |  |  |  |  |
| 8     | Click <b>Yes</b> when you see the<br>message about Confirming<br>'Override.'                                                                                                    | Confirm Selecting Override may delete shifts or unavailable days, except for locked days or shifts. Do you want to continue?                                                                                                    |  |  |  |  |
| 9     | Click <b>OK.</b><br>Then click <b>Save</b> .                                                                                                    | X       Schedule Pattern       Assigned to<br>Anthony, Coleman Primary job None       Start Date     End Date     Duration       X     4/15/2018     6/16/2018       X     4/15/2018     6/16/2018       X     6/16/2018     1 Week 730e - 4p(Mon.Tue.Wed.Thu.Fri)       X     6/17/2018     Forever       1     Week.3p - 1130p(Mon.Tue.Wed.Thu.Fri)       Add Pattern     Ok |  |  |  |  |
|       |                                                                                                    |                                                                                                    |  |  |  |  |

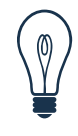

#### Тір

To update a pattern, it's easiest to follow the steps as if you were going to assign a new pattern and select the **Override other patterns** check box. The old pattern will be overridden as of the new work start date.

To end an employee's pattern without replacing it with a new pattern, right-click on the employee's name and select **Schedule Pattern**. Use the **Pencil Icon** next to the pattern that is ending to edit that pattern. Select **End Date** and enter the last date the pattern will be active.

# Adding/Editing Shifts with (Full Day) Transfers

#### Purpose

Each employee is assigned a primary labor account and default work rule. During the normal workday, all worked and non-worked hours are charged to this assigned labor account. Occasionally, you may need to transfer the employee to another labor account or work rule. You need to record the transfer in the application so that the right labor account is charged and the right work rule is applied. Transfers can be made when either adding a new shift or editing an existing shift.

#### Example

On Wednesday of the next schedule period, you need an employee to work her entire shift in a different cost center. Schedule the employee to work in the other cost center from 7:30 A.M. to 4:00 P.M. on Wednesday of the next schedule period.

| Steps |                                                                                                    |                                                                                                    |                                                  |  |  |  |  |
|-------|----------------------------------------------------------------------------------------------------|----------------------------------------------------------------------------------------------------|--------------------------------------------------|--|--|--|--|
| 1     | Access the Schedule.                                                                                                    | Wed 6/13                                                                                                    | Thu 6/                                           |  |  |  |  |
| 2     | Select the specific set of<br>employees from the <b>Show</b> drop-<br>down list. Select the specific time<br>period from the <b>Time Period</b> drop-<br>down list. | 7:30AM Edit<br>11:00PN Add Pay Code                                                                                                    |                                                  |  |  |  |  |
| 3     | <b>Right-Click</b> the employee's cell in<br>the row and below the date where<br>you want to add/edit a shift that<br>requires a transfer.                          | 7:00AM · Cut<br>Copy                                                                                                    | )PI                                              |  |  |  |  |
| 4     | Select <b>Edit</b> when changing the transfer settings of an existing shift.<br>Select: <b>Add Shift</b> when adding a new shift that is a transfer.                | 7:30AM Paste                                                                                                    | )PI                                              |  |  |  |  |
| 5     | In the Edit Shift window:<br>Confirm/enter the correct date in<br>the <b>Start Date</b> field.                                                                      | Edit Shift Assigned to Anthony, Coleman Shift Details 7:30em-4:00pm(8:50h) Primary Job None Insert Template Shift Label Repeat this shift for Start Date Type Start Time End Time End Date Duration Job Trans + x 6/13/2018 Regular 7:30em 4:00pm 6/13/2018 8:50 Comments (0) Add Comment | deys fer Labor Level Transfer Work Rule Transfer |  |  |  |  |
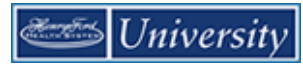

| 6  | From the <b>Type</b> drop-down list, select the Transfer shift type.                                                                                                    | e Type Start Ti                                                                                                    |
|----|----------------------------------------------------------------------------------------------------|----------------------------------------------------------------------------------------------------|
| 7  | In the <b>Start Time</b> field,<br>confirm/enter the time the shift<br>starts and press <b>Tab</b> .                                                                                                    | 8 Regular <del>-</del> 7:30a                                                                                                    |
| 8  | In the <b>End Time</b> field,<br>confirm/enter the time the shift<br>ends and press <b>Tab</b> .                                                                                                    | Transfer<br>Break                                                                                                    |
| 9  | Confirm/enter the correct date in the <b>End Date</b> field. If the shift crosses a day divide, change the shift's end date to the following day.                                                                                                    | Unavailable<br>Off                                                                                                    |
| 10 | What kind of transfer(s) do you want to perform?                                                                                                    | er Labor Level Transfer Work Rule                                                                                                    |
|    | <ul> <li>Transfer hours to another labor account (i.e. Cost Center):<br/>Click the Labor Level Transfer drop-down list and select Search.</li> <li>Enter a value in the appropriate Transfer level field or select a value from the level drop-down list.</li> <li>Then click Apply.<br/>(Note: Job Transfer is utilized by Advanced Scheduling units, typically inpatient nursing.)</li> </ul> | Image: Search         Image: Search         Image: Search |
|    |                                                                                                    | Job Transfer       Labor Account       Clear All         Add Labor Account       Clear All         Company: <ul> <li>Job Code:</li> <li>Job Code:</li> <li>Reserved1:</li> <li>Record Numb</li> <li>Cost Center:</li> <li>I02041</li> <li>OHRD</li> </ul> Cancel       Apply                                                                                                    |

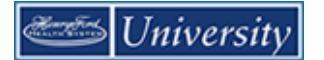

|    | <ul> <li>Transfer hours to another work<br/>rule (i.e. Charge Nurse,<br/>Preceptor, Orientation, OnCall<br/>etc.):</li> <li>Click the Work Rule Transfer<br/>drop-down list and select the<br/>appropriate value.(See Prefixes<br/>below)</li> </ul> | Work Rule Transfer          NE Low Census OC3 CB1         NE Meeting         NEMS Charge         NEMS Charge Preceptor         NEMS Coord 1         NEMS Education         NEMS Lead |
|----|----------------------------------------------------------------------------------------------------|----------------------------------------------------------------------------------------------------|
| 11 | Click Apply.                                                                                                    |                                                                                                    |
| 12 | (Optional) In the <b>Repeat this shift</b><br><b>for [blank] days</b> field, enter the<br>number of consecutive days that<br>you want the transfer to last.                                                                                          | Repeat this shift for days                                                                                                    |
| 13 | Click Save                                                                                                    |                                                                                                    |

| Visual Indicator | Definition                                     |
|------------------|------------------------------------------------|
| (x)              | Labor account transfer associated with a shift |
| (work rule)      | Work rule transfer associated with that shift  |

# **Prefixes to Alternate Work Rules**

| EX UP30 | Exempt, unpaid 30 min lunch                    |
|---------|------------------------------------------------|
| NEMS    | Non –exempt, Market Sensitive, Inpatient Nurse |
| NENSNW  | Non-exempt, No shift, No weekend               |
| NE      | Non-exempt, with weekend/shift premiums        |
| NENS    | Non-exempt, No shift                           |

# Adding Shifts with (Partial Day) Transfers

#### Purpose

Each employee is assigned a primary labor account and default work rule. During the normal workday, all worked and non-worked hours are charged to this assigned labor account. Occasionally, you may need to transfer an employee to another labor account or work rule for part of his or her shift. You need to note the transfer in the application so that the right labor account is charged and the right work rule is applied. Transfers can be made when either adding a new shift or editing an existing shift.

#### Example

You need to schedule an employee to work hours in two different cost centers on Friday of the next schedule period. You want the employee to work in her home cost center from 8:00 A.M. to 11:00 A.M. and then the other cost center from 11:00 A.M. to 4:30 P.M. Schedule an employee to work part of her shift (from 8:00 A.M. to 11:00 A.M.) in her home cost center and then the remainder of her shift (from 11:00 A.M. to 4:30 P.M.) in the other cost center on Friday of the next schedule period.

| Ste | ps                                                                                                    |                                                                                                    |
|-----|----------------------------------------------------------------------------------------------------|----------------------------------------------------------------------------------------------------|
| 1   | Access the Schedule.                                                                                                    |                                                                                                    |
| 2   | Select the specific set of<br>employees from the <b>Show</b> drop-<br>down list. Select the desired time<br>period from the <b>Time Period</b> drop-<br>down list. | → Add shift<br>→ Add Pay Code                                                                              |
| 3   | <b>Right-Click</b> the employee's cell in<br>the row and below the date where<br>you want to add/edit a shift that<br>requires a transfer.                         | Restore<br>Paste                                                                                           |
| 4   | Select Add Shift.                                                                                                    |                                                                                                    |
| 5   | In the Edit Shift window, confirm the correct date in the <b>Start Date</b> field.                                                                                 | Start Date Type Start Time End Time End Date Duration Job Transfer Labor Level Transfer Work Rule Transfer |
| 6   | For the hours that the employee is<br>scheduled to work before the<br>transfer, fill in the <b>Start Time</b> and<br>the <b>End Time</b> fields.                   |                                                                                                    |
| 7   | Click the Insert Row icon.                                                                                                    | •                                                                                                    |

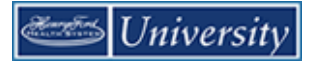

| Ste | Steps                                                                                                    |   |   |   |            |      |     |             |          |           |          |   |
|-----|----------------------------------------------------------------------------------------------------|---|---|---|------------|------|-----|-------------|----------|-----------|----------|---|
| 8   | From the <b>Type</b> drop-down list, select the <b>Transfer</b> shift type.                                            |   |   |   |            | e    |     | Туре        | Start Ti |           |          |   |
|     |                                                                                                    |   |   |   |            | 8    | R   | egular 👻    | 7:30a    |           |          |   |
|     |                                                                                                    |   |   |   |            |      |     | Regular     |          |           |          |   |
|     |                                                                                                    |   |   |   |            |      |     | Transfer    |          |           |          |   |
|     |                                                                                                    |   |   |   |            |      |     | Break       | 13       |           |          |   |
|     |                                                                                                    |   |   |   |            |      |     | Unavailable |          |           |          |   |
|     |                                                                                                    |   |   |   |            | Com  |     | Off         |          |           |          |   |
|     |                                                                                                    |   |   |   |            | Com  |     |             |          | ļ         |          |   |
| 9   | In the <b>Start Time</b> field, confirm the time that the shift transfer begins and press <b>Tab</b> .                 |   |   |   |            |      |     |             |          |           |          |   |
| 10  | In the End Time field, enter the                                                                                       | 1 |   |   | Start Date | Тур  | e   | Start Time  | End Time | End Date  | Duration |   |
|     | time that the shift transfer ends and press <b>Tab</b>                                                                 |   |   |   | 6/15/2018  | Regu | ler | 8:00em      | 11:00em  | 6/15/2018 | 3.00     | 1 |
| 11  | Confirm that the date in the <b>End</b>                                                                                |   | + | × | 6/15/2018  | Regu | lar | 11:00am     | 4:30pm   | 6/15/2018 | 5.50     |   |
|     | Date field is correct. If the shift<br>crosses the day divide, change the<br>shift's end date to the following<br>day. |   |   |   |            |      |     |             | ·        |           |          | , |

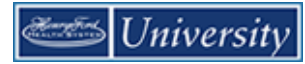

| Ste | ps                                                                                                    |                                                                                                    |
|-----|----------------------------------------------------------------------------------------------------|----------------------------------------------------------------------------------------------------|
| 12  | <ul> <li>What kind of transfer(s) do you want to perform?</li> <li>Transfer hours to another labor account (i.e. Cost Center):<br/>Click the Labor Level Transfer drop-down list and select a value from the list or select Search.</li> <li>Enter a value in the appropriate Transfer level field or select a value from the level drop-down list.</li> <li>Then click Apply.</li> <li>(Note: Job Transfer is utilized by Advanced Scheduling units, typically inpatient nursing.)</li> </ul> | er Labor Level Transfer Work Rule<br>;///101000///;<br>HFHS/HFH/HFH/GPU/2041<br>;;EX UP30 Extended Work Sc<br>Search<br>Transfer<br>Marte<br>Job<br>Labor Account<br>Work Rule<br>Job Transfer Labor Account<br>Work Rule<br>Job Transfer Labor Account<br>Work Rule<br>Company:<br>Reserved2:<br>Job Code:<br>Reserved1:<br>Reserved1: |
|     | <ul> <li>Transfer hours to another work<br/>rule (i.e. Charge Nurse,<br/>Preceptor, Orientation, OnCall<br/>etc.):</li> <li>Click the Work Rule Transfer<br/>drop-down list and select the<br/>appropriate value.</li> </ul>                                                                                                    | Work Rule Transfer          NE Low Census OC3 CB1         NE Meeting         NEMS Charge         NEMS Charge Preceptor         NEMS Coord 1         NEMS Education         NEMS Lead                                                                                                    |

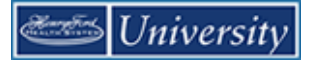

| Ste | ps                                                                                                    |       |               |                |                                         |                                                              |                            |   |
|-----|----------------------------------------------------------------------------------------------------|-------|---------------|----------------|-----------------------------------------|--------------------------------------------------------------|----------------------------|---|
| 15  | If the employee is scheduled to<br>work hours after the scheduled<br>shift transfer, click the <b>Insert Row</b><br>icon and select the correct type<br>from the <b>Type</b> drop-down list. | +     | 5             | <              | Start Date 6/15/2018                    | Type                                                         | e                          | 1 |
| 16  | In the <b>End Time</b> field, enter the time that the shift ends and press <b>Tab</b> .                                                                                                    | E Con | )<br>)<br>Ime | <<br><<br>ent: | 6/15/2018<br>6/15/2018<br>s (0) Add Com | Transf<br>Regular<br>Regul<br>Trans<br>Break<br>Unava<br>Off | er<br>ar<br>fer<br>iilable | 2 |
| 17  | (Optional) In the <b>Repeat this shift</b><br><b>for [blank] days</b> field, enter the<br>number of consecutive days that<br>you want the transfer to last.                                  | R     | epe           | at             | this shift for                          | d                                                            | ays                        | J |
| 13  | Click <b>Apply</b> .                                                                                                    |       |               |                |                                         |                                                              |                            |   |
| 18  | Click Save.                                                                                                    |       |               |                |                                         |                                                              |                            |   |

# **Editing Scheduled Shifts**

#### Purpose

When events in employees' lives require them to take time off and when your workload requirements vary, you will need to change employees' schedules. You need to keep the schedules accurate to reduce the number of exceptions that might appear in employee timecards.

#### Example

Your workload requirements have changed on Wednesday of the next schedule period, so that you need to change an employee's schedule to satisfy the new requirements.

| Ste | ps                                                                                                    |                              |                        |                  |                         |                 |                    |
|-----|----------------------------------------------------------------------------------------------------|------------------------------|------------------------|------------------|-------------------------|-----------------|--------------------|
| 1   | Access the Schedule.                                                                                                    |                              |                        |                  |                         |                 |                    |
| 2   | Select the specific set of<br>employees from the <b>Show</b> drop-<br>down list. Select the time period<br>from the <b>Time Period</b> drop-down<br>list. |                              |                        |                  |                         |                 |                    |
| 3   | Locate the employee's row and<br>click the cell in the row and below<br>the date that contains the shift that<br>you want to edit.                        | <b>U - 0/ 10</b><br>Mon 6/11 | / ۱۱ - ۵/∠<br>Tue 6/12 | .5  <br>Wed 6/13 | ნ/24 - ნ/30<br>Thu 6/14 | Fri 6/15        | //U1 - //U/<br>Sat |
| 4   | Edit shift start and/or end times and press <b>Tab</b> .                                                                                                  | 7:30AM - 4:00PM              | 7:30AM - 4:00PM        | 7:30AM - 4:00PM  | 7:30AM - 4:00PM         | 7:30AM - 4:00PM |                    |
| 5   | Click Save.                                                                                                    |                              |                        |                  |                         |                 |                    |

# **Deleting Shifts from Employees' Schedules**

#### Purpose

Employees sometimes are unable to work a scheduled shift. When this happens, you need to delete the shift from the employee's schedule to prevent the application from flagging the employee as absent without an excuse.

#### Example

An employee mentioned that she will be unable to work Friday of the next schedule period because she needs to attend her brother's funeral. Access the Schedule and delete the employee's schedule for Friday of the next schedule period.

| Ste | ps                                                                                                    |                                                                                                    |  |
|-----|----------------------------------------------------------------------------------------------------|----------------------------------------------------------------------------------------------------|--|
| 1   | Access the Schedule.                                                                                                    |                                                                                                    |  |
| 2   | Select the specific set of<br>employees from the <b>Show</b> drop-<br>down list. Select the time period<br>from the <b>Time Period</b> drop-down<br>list. |                                                                                                    |  |
| 3   | Click the <b>Quick Actions</b> button<br>and select the <b>Delete</b> button.                                                                             | Quick       Arrow       Column       Visibility       Select all       Gantt View       Sorting       Tools       Engines         Actions       Arrow       Column       Visibility       Filter       Select all       Gantt View       Sorting       Tools       Engines         Assign       Lass       Column       Insert shift       Insert shift       Comment       Pay Code       Copy / Paste       Delete       Swap       Quick |  |
| 4   | Locate the employee's row and<br>click the cell in the row and below<br>the date that contains the shift you<br>want delete.                              | 6/24 - 6/30 7/01 - 7/<br>Thu 6/14 Fri 6/15 Sat                                                                                                    |  |
| 5   | Click <b>Save</b> .                                                                                                    | M - 4:00PM 7:30AM 4:00PM<br>11:00PM - 7:30AM                                                                                                    |  |

# **Restoring Deleted Shifts**

#### Purpose

If an employee's plans change or a shift was deleted in error, you can restore the shift if it belongs to a pattern. Use the Restore feature on the Right-Click menu to insert the original shift into the employee's schedule.

#### Example

An employee's plans have changed so she will be able to work the Friday of the next schedule period after all. Access the Schedule Editor and restore the shift in the employee's schedule for Friday of the next schedule period.

| Ste | ps                                                                                                    |        |          |             |            |        |
|-----|----------------------------------------------------------------------------------------------------|--------|----------|-------------|------------|--------|
| 1   | Access the Schedule.                                                                                                    |        |          |             |            |        |
| 2   | Select the specific set of<br>employees from the <b>Show</b> drop-<br>down list. Select the time period<br>from the <b>Time Period</b> drop-down<br>list. |        |          |             |            |        |
| 3   | Locate the employee's row and<br>click the cell in the row and below<br>the date where you want to restore<br>the shift.                                  |        | Fri 6/1  | 15          | Sat        | 6      |
| 4   | Select Restore.                                                                                                    | 11:00  | <b>±</b> | Add shift   |            |        |
| 5   | Click Save.                                                                                                    | 11.001 | *        | Add Pay C   | ode        | -      |
|     |                                                                                                    |        | Ð        | Insert shif | t template |        |
|     |                                                                                                    | 7:00A  | •        | Restore     | շիր        |        |
|     |                                                                                                    |        | 6        | Paste       | $\odot$    |        |
|     |                                                                                                    | _      | _        |             |            | ,<br>, |

# **Using Online Help**

### Purpose

Kronos contains a link to the HFHS Kronos Support Page to help you perform scheduling tasks. It contains tip sheets and other resources.

### **Kronos Support Page**

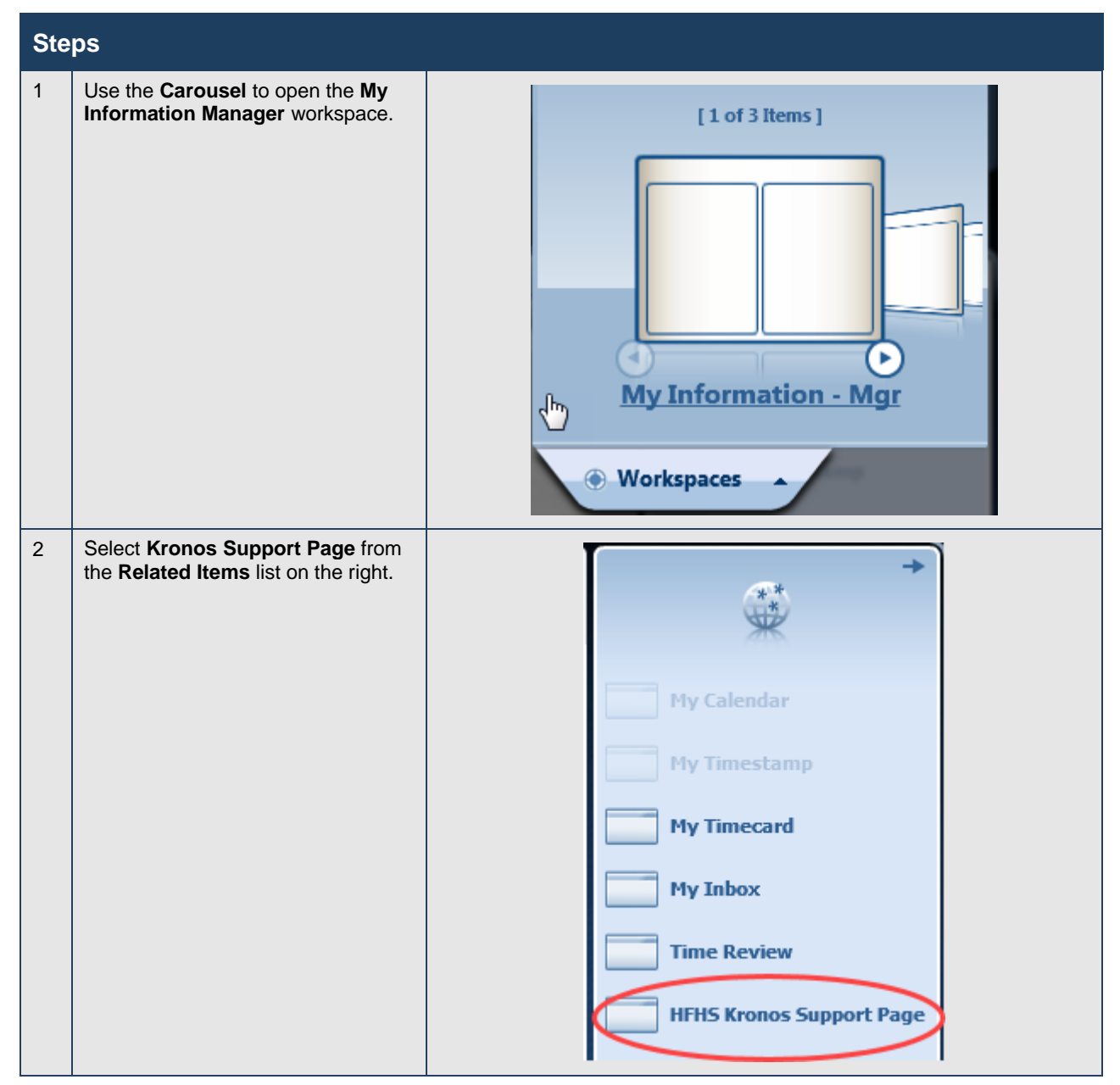

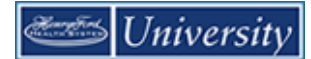

### Kronos Support Page on OneHENRY

| Ste | ps                                              |                                                                                  |
|-----|-------------------------------------------------|----------------------------------------------------------------------------------|
| 1   | Navigate to the HR Connect page.                | SIGN IN 🖰 CHAT CONTACT HOME                                                      |
|     | Click the <b>Information on Kronos</b><br>link. | Welcome to HR Connect!                                                           |
|     |                                                 | the latest information regarding Open<br>int Newsletter, Forms,<br>bles and more |

OK

# **Pre-Schedule Build**

## Managing Employee Request Periods for Time-Off

#### Purpose

To allow employees to submit time-off requests in self-service, a request period must be opened. An Employee Request Period defines who can submit a time-off request, when the employee can submit a request, and the dates that can be requested off.

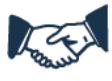

### **Business practice**

By default, a universal Time-off request period is left open to allow employees to submit a time-off request for any time period.

|     | Name                          | Request f- | Description | Employee Query | Submission Start | Submission End | Request Start | Re |
|-----|-------------------------------|------------|-------------|----------------|------------------|----------------|---------------|----|
| 0 X | Time Off Request 12 Hours     | Time Off 1 |             | All Home       | Any Time         | Any Time       | Any Date      | An |
| 0 X | Time Off Request 8 Hours      | Time Off 8 |             | All Home       | Any Time         | Any Time       | Any Date      | An |
| 0 X | Time Off Request Full Day     | Time Off R |             | All Home       | Any Time         | Any Time       | Any Date      | An |
| 0 X | Time Off Request Full Day PTO | Time Off R |             | All Home       | Any Time         | Any Time       | Any Date      | Ar |

Add Request Period

| Employee Request<br>Periods            | Description                                                                                                    |
|----------------------------------------|----------------------------------------------------------------------------------------------------|
| Name                                   | Name of the employee request period.                                                                                                    |
| Request For                            | Type of request.                                                                                                    |
| Description                            | Description of the request.                                                                                                    |
| Employee Query                         | HyperFind query that identifies the employees who can make a request.                                                                                                    |
| Submission Start and<br>Submission End | Beginning and ending dates and times that define the time period during which employees can submit requests.<br>This option can also be set to Any Time for unlimited request submissions. |
| Request Start and<br>Request End       | Beginning and ending dates and times, which define the time period for which employees can make requests.<br>This option can also be set to Any Date for unlimited request submissions.    |
| State                                  | Status of the request period.                                                                                                    |

### Example

You want to open a time off request period so that employees in can submit requests for the next schedule period.

| Ste | ps                                                                                                    |                                                                                                    |
|-----|----------------------------------------------------------------------------------------------------|----------------------------------------------------------------------------------------------------|
| 1   | Access a Scheduler.                                                                                                    |                                                                                                    |
| 2   | Select Tools > Manage Employee<br>Request Periods.<br>The Manage Employee Request<br>Periods window displays.                                                                                                    | Tools       Engines         Manage Employee Request Periods         Manage Open Shifts Visibility Periods         Manage Schedule Posts         Manage Schedule Sign Ups         Multi-Edits         Coverage Assignments         A7       A7                                                                                                    |
| 3   | <ul> <li>Do one of the following:</li> <li>If an employee request period does not exist, click Add Request Period.</li> <li>If an employee request period exists, select the Pencil Icon of the period to edit.</li> </ul>         | Employee Request Periods         Name       Request for       Description       Employee Query       Submission Start         Shift Swap       Shift Swap       Open request period for Shi       All Home Locations       Any Time         Partial Time Off       Partial Time Off       Open request period for Par       All Home Locations       Any Time         Mat RN Self-Sche       Open Shifts       Self-scheduling sign-up for       Mat RNs       8/07/2011 12:00AM         * |
| 4   | In the <b>Name</b> field, enter a<br>descriptive name. In the<br><b>Description</b> field, enter<br>explanatory text about the<br>employee request period.<br><b>Note</b> : An employee request period<br>must have a unique name. | Manage Employee Request Periods         Add Request Period         Name:*       Submission Period:*         Request for:*       Open Shift         Description:       End Date         Request Period.*       Any Time         Request Period.*       Any Time         Request Period.*       Any Date         Employee Query.*       All Home Locations                                                                                                    |
| 5   | From the <b>Request For</b> drop-down list, select the request type.                                                                                                    | End Date                                                                                                    |
| 6   | From the <b>Employee Query</b> drop-<br>down list, select the specific set of<br>employees who will be entering<br>requests not to be scheduled.                                                                                   | ę                                                                                                    |

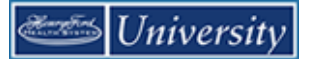

| Ste | ps                                                                                                    |  |
|-----|----------------------------------------------------------------------------------------------------|--|
| 7   | In the Submission Period area,<br>select one of the following: <ul> <li>Specific Start Date and<br/>Time and End Date and<br/>Time to identify a specific<br/>timeframe when<br/>employees can submit<br/>requests.</li> <li>Any Time to allow<br/>employees to submit<br/>requests any time without<br/>restrictions.</li> </ul> |  |
| 8   | <ul> <li>In the Request Period area, select one of the following:</li> <li>Specific Start Date and End Date to identify the timeframe that the employee can request to be off of work.</li> <li>Any Date to allow the employee to request to be off of work on any date.</li> </ul>                                               |  |
| 9   | Click Save.                                                                                                    |  |

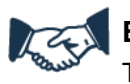

### **Business practice**

Time-off requests can be submitted online or via the Kronos terminal (clock). Regardless of which method is used by the employee, the approval process is the same.

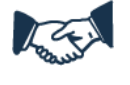

#### **Business practice**

Because Scheduler does not limit employees to the number of requests they can submit, you will need to tell your employees how many requests they can submit.

# **Responding to Time-Off Requests**

#### Purpose

The Requests widget summarizes all employees' requests in one window and provides all supporting information to process requests from the same screen. If you approve a request, the change is automatically made to the schedule and the employee is notified automatically. If you reject a request, the employee is notified automatically.

#### Example

An employee submitted a time-off request. You want to review and respond to the request.

| Ste | ps                                                                                                    |                                                                                                    |
|-----|----------------------------------------------------------------------------------------------------|----------------------------------------------------------------------------------------------------|
| 1   | Select the <b>Requests Widget</b> tab.                                                                                                    |                                                                                                    |
| 2   | From the <b>Request Widget</b> , select <b>View All</b> .                                                                                                    | Request Manager Alert Category IX<br>Request Manager Alert (1)  Time-Off 1<br>View All                                                                                                    |
| 3   | From the Alerts and Notifications<br>Widget, select a request.                                                                                                    | Alerts and Notification Widget         Image: Image of the second second secon |
| 4   | From the <b>Requests</b> widget, select<br>a request and click the appropriate<br>button to take action. Details of the<br>request appear at the bottom of the<br>page. Accruals for the employee<br>are also visible at the bottom of the<br>page. | Time-Off     Submitted       Image: Submitted     Image: Submitted       Image: Submitted     Image: Submitted       Image: Submitted     Image: Submitted       Image: Submitted     Image: Submitted       Image: Submitted     Submitted       Image: Submitted     Submitted       Image: Submitted     Submitted                                                                                                    |

# Replacing a Shift with a Pay Code

#### Purpose

Frequently, a scheduled shift needs to be replaced with a pay code edit, such as when an employee scheduled to work is called for jury duty or has a death in the family. The Quick Actions Toolbar includes a button to perform pay code edits that replace shifts with minimum clicks.

#### Example

Employee is scheduled to work this Friday but will be using a funeral day. You want to schedule the funeral time as a pay code edit. You know that you will need to create an open shift to find a replacement for the employee, so you use the Quick Actions Toolbar's Pay Code button.

| Ste | ps                                                                                                    |                                                                                                    |
|-----|----------------------------------------------------------------------------------------------------|----------------------------------------------------------------------------------------------------|
| 1   | On the <b>Quick Actions Toolbar</b> ,<br>click the <b>Pay Code</b> button, roll over<br>a list, and select the appropriate<br>pay code to apply.<br><b>Tip</b> : Use the Search box for a<br>shorter list. | Pay Code Copy / Paste   Delete Lock / Unlock   Search   CTO Unscheduled Non Exempt   Funeral Exempt   Funeral Non Exempt   Intermittent Leave Exempt   Intermittent Leave Non Exempt |
| 2   | Click the date cell of the shift you want to replace with the pay code edit.                                                                                                    | Dome, Devon         RN         A7         A7         A7           Elias, Sean         NA         E7         E7         E7         E7           Fernell, Roxan         RN             |
| 3   | (Optional) Click additional date cells to replace the shifts with the selected pay code.                                                                                                    | Jackson, Joan RN A7 A7 A7 A7 Kree Rehvers RN A7 A7                                                                                                    |
| 4   | Click <b>Save</b> .<br><b>Note</b> : If you want to make other<br>edits to the schedule before<br>saving, be sure to click the <b>Pay</b><br><b>Code</b> button again to turn it off.                      |                                                                                                    |

Tip

When you use the Quick Actions Pay Code button, Scheduler automatically creates an open shift.

# **Building a Schedule: Managing Self-Scheduling**

### Managing Employee Request Periods for Self-Scheduling

#### Purpose

To allow employees to self-schedule, a request period must be opened. An Employee Request Period defines who can submit a self-scheduling request, when the employee can submit a request, and the dates that can be requested to work.

You need to create a hyperfind to identify the correct employees as locations do not work for request periods.

| ld Request Peri  | od                 |                      |               |   |      |
|------------------|--------------------|----------------------|---------------|---|------|
| ame: *           |                    | Submission Period: * | Any Time      |   |      |
| quest for: *     | Self Schedule      |                      | Start Date    |   | Time |
| escription:      |                    |                      | End Date      |   | Time |
|                  |                    | Request Period: *    | Any Date      |   |      |
| nolovee Query: * | All Home Locations |                      | O Start Date  |   | 1    |
| ipioyee query.   |                    |                      | End Date      |   | 1    |
|                  |                    | Request Period       | <none></none> | - |      |

| Employee Request<br>Periods      | Description                                                                                               |
|----------------------------------|----------------------------------------------------------------------------------------------------|
| Name                             | Name of the employee request period.                                                                      |
| Request For                      | Type of request.                                                                                          |
| Description                      | Description of the request.                                                                               |
| Employee Query                   | HyperFind query that identifies the employees who can make a request.                                     |
| Submission Period                | Beginning and ending dates and times that define the period during which employees can submit requests.   |
| Request Start and<br>Request End | Beginning and ending dates and times, which define the time period for which employees can make requests. |

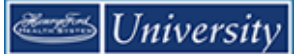

### Example

You want to open a time off request period so that employees in can self-schedule for the next schedule period.

### First, Build a Hyperfind

| Ste | ps                                                                                                    |                                                                                                    |
|-----|----------------------------------------------------------------------------------------------------|----------------------------------------------------------------------------------------------------|
| 3   | Select Edit Ad Hoc from the<br>Hyperfinds drop-down list on any<br>Genie.<br>Change the Visibility to Personal.<br>Enter a Query Name.<br>Select RN in 3M4132 from the<br>Primer Lob filter | Inactive (L) employees         Hyperfinds (41)         Ad Hoc         Employees Last Name R-U         Employees Last Name V-Z         Eve Shift         Expired Certifications         HAP Employees         Inactive (L) employees         New         Edit Ad Hoc         Imactive (L) employees         New         Edit Ad Hoc         Imactive (L) employees         New         Edit Ad Hoc         Imactive (L) employees         New         Edit Ad Hoc         Imactive (L) employees         New         Edit Ad Hoc         Imactive (L) employees         New         Edit Ad Hoc         Imactive (L) employees         New         Edit Ad Hoc         Imactive (L) employees         Imactive (L) employees         Imactive (L) employees         Imactive (L) employees         Imactive (L) employees         Imactive (L) employees         Imactive (L) employees         Imactive (L) employees         Imactive (L) employees         Imactive (L) employees         Ima |
|     | Click <b>Add</b> to select the condition.<br>Repeat steps 2 through 5 to add<br>additional conditions, if necessary.                                                                        | Pinary Accumt         Provide State State         Provide State State         Three Management         State State         Three Management         State State         State State         Endemotics         State State         Endemotics         State State         Endemotics         State State         Endemotics         State State         Endemotics         State State         Endemotics         State State         Endemotics         State State         Endemotics         State State         Endemotics         State State         Endemotics         State State         Endemotics         State State         Endemotics         State State         Endemotics         Selected Conditions         Act         User Information         Endemotics         Selected Conditions         Act         User scoonts are active as of today         Employee employed and working as of today         Endemotics         Endemotics<                                     |
| 4   | Click Save As.                                                                                                    |                                                                                                    |

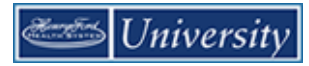

| Ste | ps                                                                                                |                                                                                                    |
|-----|---------------------------------------------------------------------------------------------------|----------------------------------------------------------------------------------------------------|
| 5   | If you created a Personal query,<br>you will be able to view it in the<br><b>Hyperfinds</b> list. | <ul> <li>All Home Locations</li> <li>Locations (2)</li> <li>Hyperfinds (42)</li> <li>Ad Hoc</li> <li>OOC Union Code</li> <li>3M4132 RN</li> <li>Active badges</li> <li>All Home</li> <li>All Home and Scheduled Job Tran</li> <li>All Home and Scheduled Job Tran</li> <li>All Home and Transferred-in</li> <li>New</li> <li>Edit Ad Hoc</li> </ul> |

### Second, Create the Request Period

Once the hyperfind is created you can use it when creating your self-scheduling request period.

| Ste | Steps                                                                 |                                                                                                    |  |  |  |
|-----|-----------------------------------------------------------------------|----------------------------------------------------------------------------------------------------|--|--|--|
| 1   | Access a Scheduler.                                                   |                                                                                                    |  |  |  |
| 2   | Select Tools > Manage Employee<br>Request Periods.                    |                                                                                                    |  |  |  |
|     | The <b>Manage Employee Request</b><br><b>Periods</b> window displays. | Tools Engines<br>Manage Employee Request Periods<br>Manage Open Shifts Visibility Periods<br>Manage Schedule Posts<br>Manage Schedule Sign Ups<br>Multi-Edits<br>Coverage Assignments<br>A7 A7 A7 A7 |  |  |  |

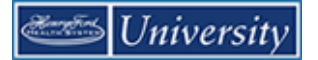

| Ste | Steps                                                                                                    |                                                         |                              |                   |                                                |                      |                   |  |
|-----|----------------------------------------------------------------------------------------------------|---------------------------------------------------------|------------------------------|-------------------|------------------------------------------------|----------------------|-------------------|--|
| 3   | Do one of the following:                                                                                                    |                                                         | Deques                       | t Periods         |                                                |                      |                   |  |
|     | If an employee request                                                                                                    |                                                         |                              |                   |                                                |                      |                   |  |
|     | Add Request Period                                                                                                    | Nam                                                     | e                            | Request for       | Description                                    | Employee Query       | Submission Start  |  |
|     | opens automatically.                                                                                                    | Shift Swa                                               | )                            | Shift Swap        | Open request period for Shi.                   | . All Home Locations | Any Time          |  |
|     | If an employee request                                                                                                    | Partial Time                                            | e Off                        | Partial Time Off  | Open request period for Par.                   | All Home Locations   | Any Time          |  |
|     | period exists, select the                                                                                                    | Mat RN Se                                               | f-Sche                       | . Open Shifts     | Self-scheduling sign-up for .                  | . Mat RNs            | 8/07/2011 12:00AM |  |
|     | to edit.                                                                                                    |                                                         |                              |                   |                                                |                      |                   |  |
|     |                                                                                                    | New → Edit → Delete Close Help                          |                              |                   |                                                |                      |                   |  |
|     |                                                                                                    |                                                         |                              |                   |                                                |                      |                   |  |
| 4   | In the <b>Name</b> field, enter a<br>descriptive name. In the<br><b>Description</b> field, enter<br>explanatory text about the                                     | Manage Em<br>Add Request Perio                          | ployee R<br>d<br>999 Self Sc | Request Periods   | Submission Period: * O Any:                    | īme                  | x                 |  |
|     | employee request period.                                                                                                    | Request for: * Self Schedu<br>Description: This is my d |                              | lule  description | <ul> <li>Start</li> </ul>                      | Date 6/21/2019       | Time 12:00AM      |  |
|     | Note: An employee request period                                                                                                    |                                                         |                              |                   | End Da<br>Request Period: * O Any Da           | 6/28/2019            | Time 11:59PM      |  |
|     |                                                                                                    | Employee Query: *                                       | 3M4132 R                     | N                 | <ul> <li>Start</li> </ul>                      | Date 7/07/2019       |                   |  |
| 5   | From the <b>Request For</b> drop-down list, select the request type.                                                                                               |                                                         |                              |                   | Request Period < <u>None&gt;</u><br>Frequency: | •                    |                   |  |
| 6   | From the <b>Employee Query</b> drop-<br>down list, select the hyperfind you<br>created for self-scheduling.                                                        |                                                         |                              |                   |                                                |                      | Cancel Save       |  |
| 7   | In the <b>Submission Period</b> area select the following:                                                                                                    |                                                         |                              |                   |                                                |                      |                   |  |
|     | • Specific Start Date and<br>Time and End Date and<br>Time to identify a specific<br>timeframe when<br>employees can submit<br>requests for self-<br>scheduling.   |                                                         |                              |                   |                                                |                      |                   |  |
| 8   | In the <b>Request Period</b> area select the following:                                                                                                    |                                                         |                              |                   |                                                |                      |                   |  |
|     | • Specific <b>Start Date</b> and<br><b>End Date</b> to identify the<br>timeframe that the<br>employee can request<br>shifts to work (the Next<br>Schedule Period). |                                                         |                              |                   |                                                |                      |                   |  |
| 9   | Click Save.                                                                                                    |                                                         |                              |                   |                                                |                      |                   |  |

#### Example

You want to use an existing request period to open up self-scheduling for the next schedule period.

| Ste | ps                                                                                                    |                                                                                                    |
|-----|----------------------------------------------------------------------------------------------------|----------------------------------------------------------------------------------------------------|
| 1   | Access a Scheduler.                                                                                                    |                                                                                                    |
| 2   | Select Tools > Manage Employee<br>Request Periods.<br>The Manage Employee Request<br>Periods window displays.                                                                                                    | Tools Engines<br>Manage Employee Request Periods<br>Manage Open Shifts Visibility Periods<br>Manage Schedule Posts<br>Manage Schedule Sign Ups<br>Multi-Edits<br>Coverage Assignments<br>A7 A7 A7 A7                                                                                                    |
| 3   | Select the <b>Pencil Icon</b> of the period to edit.                                                                                                    | Manage Employee Request Periods         Name Request for Description       Employee Query       Submission Start       Submission End       Request Start       Request End       State       Created By         Image State       State       This is my d3M4132 RN       6/21/2019 12:00:0       6/28/2019 11:59:0       7/07/2019       8/03/2019       Opened       Jones999. Jill         Add Request Period       OK |
| 7   | In the Submission Period area<br>select the following:<br>• Specific Start Date and<br>Time and End Date and<br>Time to identify a specific<br>timeframe when<br>employees can submit<br>requests for self-<br>scheduling.       | Manage Employee Request Periods         Add Request Period         Name:*       999 Self Schedule         Request for:*       Self Schedule         Description:       This is my description         Employee Query:*       3M4132 RN         Request Period       Nany Date         Employee Query:*       3M4132 RN         Request Period       eNone>         Request Period       eNone>                             |
| 8   | In the <b>Request Period</b> area select<br>the following:<br>• Specific <b>Start Date</b> and<br><b>End Date</b> to identify the<br>timeframe that the<br>employee can request<br>shifts to work (the Next<br>Schedule Period). | Cancel Save                                                                                                    |
| 9   | Click Save.                                                                                                    |                                                                                                    |

# **Building a Schedule: Evaluate and Update**

### Overview

#### Purpose

After the schedule is built by schedule patterns, self-scheduling, or a combination of the two, it is then reviewed for schedule rule violations, coverage, and finally balanced.

| Schee                                                                                                    | lules           |                    |           |                      |          |            |                   |          |     |                       |     |         |       |       |         |      |      |       |        |       |        |       |     |                       |           |        |     |        |     |      | ] 4 |
|----------------------------------------------------------------------------------------------------|-----------------|--------------------|-----------|----------------------|----------|------------|-------------------|----------|-----|-----------------------|-----|---------|-------|-------|---------|------|------|-------|--------|-------|--------|-------|-----|-----------------------|-----------|--------|-----|--------|-----|------|-----|
|                                                                                                    |                 |                    |           |                      |          |            |                   |          |     |                       |     |         | I     | oade  | 1: 4:45 | РМ ( | Next | Sched | ule Pe | eriod |        | -) [  |     | All H                 | ome L     | .ocati | ons |        | •   | Edit |     |
| Qui                                                                                                    | ck View         | Column<br>Selectio | n I<br>In | Visibility<br>Filter | т<br>у ( | E Select s | <b>t</b><br>III G | antt Vie | w   | <b>↓↑↓</b><br>Sorting | -   | Tool    | 8     | Engir | •<br>es |      |      |       |        |       |        | Refre | sh  | Liev<br>Viev<br>Comme | v<br>ents | Sha    | re  | Save   | 2   | Go T | -   |
|                                                                                                    | By Employee     | •                  |           |                      | 7,       | /08 -      | 7/14              | ŧ.       |     |                       |     | 7       | 7/15  | - 7/2 | 1       |      |      |       |        | 7/22  | 2 - 7/ | 28    |     |                       |           |        | 7/2 | 9 - 8/ | ′04 |      |     |
| 0                                                                                                    | Employee Name   | Job                | S         | М                    | т        | W          | Т                 | F        | S   | S                     | М   | Т       | W     | Т     | F       | S    | S    | М     | Т      | W     | т      | F     | S   | S                     | М         | Т      | W   | т      | F   | S    |     |
| Ope                                                                                                    | n Shifts        |                    |           |                      |          |            |                   |          |     |                       |     |         |       |       |         |      |      |       |        |       |        |       |     |                       |           |        |     |        |     |      | ~   |
|                                                                                                    | Alcaino, Alissa | NA                 |           |                      |          |            |                   |          |     |                       |     |         |       |       |         |      |      |       |        |       |        |       |     |                       |           |        |     |        |     |      |     |
|                                                                                                    | Bauer, Mark     | RN                 |           | A7                   |          | A7         | сто               |          |     |                       | A7  |         | A7    | A7    |         |      |      | A7    |        | A7    | A7     |       |     |                       | A7        |        | A7  | A7     |     |      |     |
|                                                                                                    | Bliss, Anna     | RN                 |           |                      |          |            |                   |          |     |                       |     |         |       |       |         |      |      |       |        |       |        |       |     |                       |           |        |     |        |     |      |     |
|                                                                                                    | Campos, Chloe   | RN                 |           |                      |          |            |                   |          |     |                       |     |         |       |       |         |      |      |       |        |       |        |       |     |                       |           |        |     |        |     |      |     |
|                                                                                                    | Choi, Joyce     | RN                 |           | A7                   |          | A7         | A7                |          |     |                       | A7  |         | A7    | A7    |         |      |      | A7    |        | A7    | A7     |       |     |                       | A7        |        | A7  | A7     |     |      |     |
|                                                                                                    | Cook, Catherine | RN                 |           |                      |          |            |                   |          |     |                       |     |         |       |       |         |      |      |       |        |       |        |       |     |                       |           |        |     |        |     |      |     |
|                                                                                                    | Dorna, Devon    | RN                 |           | A7                   | A7       |            | A7                |          |     |                       | A7  | A7      |       | A7    |         |      |      | A7    | A7     |       | A7     |       |     |                       | A7        | A7     |     | A7     |     |      |     |
|                                                                                                    | Elias, Sean     | NA                 |           | E7                   | E7       | E7         | E7                |          |     |                       | E7  | E7      | E7    | E7    |         |      |      | E7    | E7     | E7    | E7     |       |     |                       | E7        | E7     | E7  | E7     |     |      |     |
|                                                                                                    | Fennell, Roxan  | RN                 |           |                      |          |            |                   |          |     |                       |     |         |       |       |         |      |      |       |        |       |        |       |     |                       |           |        |     |        |     |      | ľ   |
| Indicators     Daily Coverage Metrics Rule Violations Staffing Assistant     Deally Coverage Metrics Rule Violations Staffing Assistant |                 |                    |           |                      |          |            |                   |          |     |                       |     |         |       |       |         |      |      |       |        |       |        |       |     |                       |           |        |     |        |     |      |     |
| Des                                                                                                    | (1.70.110       |                    | 2/2       | 1/2                  | 1/2      | 4/2        | 1/2               | 2/2      | 1/2 | 1/2                   | 1/2 | g/ 5141 | 4/32/ | 2/2   | 2/2     | 2/2  | 2/2  | 1/2   | 1/2    | 4/2   | 2/2    | 2/2   | 1/2 | 1/2                   | 1/2       | 1/2    | 4/2 | 2/2    | 2/2 | 2/2  |     |
| Dev                                                                                                    | / 2 11a-3n      |                    | 2/2       | 1/3                  | 1/3      | 4/3        | 1/3               | 2/3      | 1/2 | 1/2                   | 1/3 | 1/3     | 4/3   | 2/3   | 2/3     | 2/2  | 2/2  | 1/3   | 1/3    | 4/3   | 2/3    | 2/3   | 1/2 | 1/2                   | 1/3       | 1/3    | 4/3 | 2/3    | 2/3 | 2/2  |     |
| Eve                                                                                                    | 1. 3n-7n        |                    | 2/1       | 1/2                  | 0/2      | 3/2        | 1/2               | 1/2      | 0/1 | 1/1                   | 1/2 | 0/2     | 3/2   | 2/2   | 1/2     | 1/1  | 2/1  | 1/2   | 0/2    | 3/2   | 2/2    | 1/2   | 0/1 | 1/1                   | 1/2       | 0/2    | 3/2 | 2/2    | 1/2 | 1/1  |     |
| Eve                                                                                                    | 2.7p-11p        |                    | 1/1       | 0/2                  | 0/2      | 0/2        | 0/2               | 0/2      | 0/1 | 0/1                   | 0/2 | 0/2     | 0/2   | 0/2   | 0/2     | 1/1  | 1/1  | 0/2   | 0/2    | 0/2   | 0/2    | 0/2   | 0/1 | 0/1                   | 0/2       | 0/2    | 0/2 | 0/2    | 0/2 | 1/1  |     |
| Nig                                                                                                    | ht, 11p-7a      |                    | 1/1       | 0/1                  | 0/1      | 0/1        | 0/1               | 0/1      | 0/1 | 0/1                   | 0/1 | 0/1     | 0/1   | 0/1   | 0/1     | 1/1  | 1/1  | 0/1   | 0/1    | 0/1   | 0/1    | 0/1   | 0/1 | 0/1                   | 0/1       | 0/1    | 0/1 | 0/1    | 0/1 | 1/1  |     |
|                                                                                                    | ß               |                    |           |                      |          |            |                   |          |     |                       |     |         |       |       |         |      |      |       |        |       |        |       |     |                       |           |        |     |        |     |      |     |

# **Evaluating Schedule Rule Violations**

#### Purpose

Several scheduling policies and guidelines have been incorporated into the application as schedule rules. When your schedule violates any of these rules, the application calls attention to the violation on the employee row in the Scheduler and also on the Rule Violations tab.

#### Example

As you finalize your schedule, you want to check to confirm whether the schedule is violating any schedule rules. If so, you want to make adjustments and recheck the rules.

| Steps |                                                                                                    |  |
|-------|----------------------------------------------------------------------------------------------------|--|
| 1     | Access a Scheduler.                                                                                               |  |
| 2     | Select the employees and the specific time period.                                                                |  |
| 3     | Select the <b>Rule Violations</b> tab if necessary.                                                               |  |
| 4     | Click a row in the Rule Violations<br>tab to highlight the applicable<br>employee row in the Schedule<br>Planner. |  |

| Rule Violation Indicators | Description                                                                                                    |
|---------------------------|----------------------------------------------------------------------------------------------------|
| Warning                   | (!) Warning — You can correct or ignore a Warning rule violation. A Warning rule violation is saved in the database.            |
| Informational             | (i) Informational — a guideline has been broken, but one with the lowest level of severity.                                     |
| No Save                   | (x) No Save — Employee Rule Violation that prevents you from saving the schedule. No record of this type of violation is saved. |

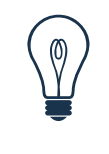

#### Тір

An icon appears next to name of the employee with the rule violation. Select the employee's name in the Schedule Planner to highlight his or her name in the **Rule Violations** tab. Click the **Name** column header to sort the data by the employee name. If an employee has more than one rule violation, sorting by the Name column will list the violations together.

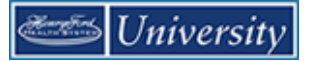

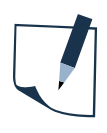

### Note

You do not have to save the schedule to have rule violations display.

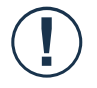

#### Caution

A maximum of 50 rule violations appear in a Schedule Planner. A message in the Rule Violations tab tells you if you have reached the limit. To view all rule violations, select a smaller group of employees and or a smaller time period.

# **Evaluating Coverage Using Daily Coverage**

#### Purpose

You need to evaluate coverage often to determine whether the schedule satisfies your core-coverage requirements. The Schedule Planner provides a Daily Coverage view to help review coverage.

You can also evaluate and address coverage using the following Schedule Planner tabs:

- Coverage
- Metrics

#### Example

You want to validate that you scheduled enough nurses in the department 3M4132. If you discover that there are too many or too few employees scheduled, you can modify the schedule by adding or deleting shifts to meet the workload plan.

| Ste | ps                                                                                                    |                                                                                                    |
|-----|----------------------------------------------------------------------------------------------------|----------------------------------------------------------------------------------------------------|
| 1   | Access a Scheduler.                                                                                                    |                                                                                                    |
| 2   | Select the employees and the specific time period                                                                            | <ul><li>Select the custom location for department 3M4132</li><li>Select the next schedule period</li></ul> |
| 3   | Select Daily Coverage.                                                                                                    |                                                                                                    |
| 4   | From the View drop-down list,<br>select one of the following:<br>Counts<br>Coverage                                          |                                                                                                    |
| 5   | From the <b>Job</b> drop-down list,<br>select one of the following:<br>• Specific job<br>• List All Jobs                     |                                                                                                    |
| 6   | From the <b>Span</b> drop-down list,<br>select one of the following:<br>• Specific span<br>• <b>View All</b><br>• <b>Day</b> |                                                                                                    |

| Daily Coverage Descrip<br>View Option                       |                           | tion                                                                                                    |  |  |  |  |
|-------------------------------------------------------------|---------------------------|----------------------------------------------------------------------------------------------------|--|--|--|--|
| Counts Displays p<br>the number<br>Jobs from<br>sign indica |                           | anned and scheduled coverage data numerically in the form of X/Y, where X is<br>of people scheduled and Y is the number of people planned. If you select Total<br>he Job drop-down list, a plus (+) sign indicates over-scheduling and a minus (-)<br>es under-scheduling. |  |  |  |  |
| Coverage                                                    | Displays p<br>tips displa | blanned and scheduled coverage data graphically using a shaded bar graph. Tool<br>y variances between scheduled and planned workloads.                                                                                                    |  |  |  |  |
| Counts View Exar                                            | nples                     | Description                                                                                                    |  |  |  |  |
| 2/3                                                         |                           | This example shows two persons scheduled for the RN job and three people planned. You are understaffed by one RN. The color red indicates that you are understaffed.                                                                                                    |  |  |  |  |
| 3/2                                                         |                           | This example shows three people scheduled for the RN job and two people planned. You are overstaffed by one RN. The color yellow indicates that you are overstaffed.                                                                                                    |  |  |  |  |
| 3/3                                                         |                           | This example shows three people scheduled for the RN job and three people planned. You are scheduled to the planned amount. The color white indicates that you are staffed to plan.                                                                                        |  |  |  |  |

| Coverage View Examples     | Description                                                                                                    |
|----------------------------|----------------------------------------------------------------------------------------------------|
| 2<br>7:00AM - 11:00AM (-1) | The number 2 indicates how many people are scheduled. The red bar below the white line indicates that the job is understaffed. The information in the tool tip indicates that between $7:00AM - 11:00AM$ you are short by one person.         |
| 4<br>7:00AM - 11:00AM (+1) | The number 4 indicates how many people are scheduled. The yellow bar above the white line indicates that the job is overstaffed. The information in the tool tip indicates that between $7:00AM - 11:00AM$ you are overstaffed by one person. |
| 3                          | The number 3 indicates how many people are scheduled. The white line with no colored bars indicates that you are scheduled to plan.                                                                                                    |

## Viewing/Editing the Workload Planner

### Purpose

In Scheduler, your staffing requirements are referred to as workload requirements and are stored in the Workload Planner.

#### Example

The department census tends to vary from the value used to determine the budgeted workload. You can change the planned workload daily.

| Ste | ps                                                                                                    |                                                                                                    |
|-----|----------------------------------------------------------------------------------------------------|----------------------------------------------------------------------------------------------------|
| 1   | Access the Workload Planner.                                                                                                    | Twished Name (7)                                                                                                    |
| 2   | From the <b>Show</b> drop-down list,                                                                                             | Workload and Wuture         Losded 507PM         Next Schedule Period         Image: All Home Losses         Edit           O -              /                                                                                                    |
|     | the <b>Time Period</b> drop-down list, select the specific time period.                                                          | Job         Spin         Type         Sin 7/6         Min 7/0 <sup>2</sup> Tue 7/1 <sup>2</sup> Tue 7/1 <sup>2</sup> Fit 7/1 <sup>2</sup> Sin 7/6 <sup>2</sup> Sin 7/6 <sup>2</sup> No         Pay         Actual         Dodget         Pain         Actual         Dodget         Pain         Actual         D |
| 3   | From the Visibility Filter drop-<br>down list, select one of the<br>following:<br>Budget<br>Plan<br>Actual<br>Volume<br>Workload | N         bet 3.90         Worksed         1         1         2         2         2         2         2         2         2         2         2         2         2         2         2         2         2         2         2         2         2         2         2         2         2         2         2         2         2         2         2         2         2         2         2         2         2         2         2         2         2         2         2         2         2         2         2         2         2         2         2         2         2         2         2         2         2         2         2         2         2         2         2         2         2         2         2         2         2         2         2         2         2         2         2         2         2         2         2         2         2         2         2         2         2         2         2         2         2         2         2         2         2         2         2         2         2         2         2         2 <th2< th=""> <th2< th=""> <th2< th=""> <th< td=""></th<></th2<></th2<></th2<>                                                                                                    |
| 4   | Edit a number.                                                                                                    |                                                                                                    |
| 5   | Select Save.                                                                                                    | Seve                                                                                                    |
| 6   | Note the change to your Daily Coverage values in the Scheduler.                                                                  |                                                                                                    |

## **Reviewing the Quick Actions Toolbar**

#### Purpose

The Quick Actions Toolbar helps you to streamline schedule tasks and minimize the number of mouse clicks to perform a task.

#### Example

When balancing your schedule, you note several employees with over- and underminimum scheduled hour amounts. You use the Quick Actions Toolbar to perform several shift swaps between employees.

| Ste | ps                                                  |        |                |                   |                          |         |            |              |             |      |                  |
|-----|-----------------------------------------------------|--------|----------------|-------------------|--------------------------|---------|------------|--------------|-------------|------|------------------|
| 1   | Access a Scheduler.                                 |        |                |                   |                          |         |            |              |             |      |                  |
| 2   | Select Quick Actions.                               |        |                |                   |                          |         |            |              |             |      |                  |
|     | The Quick Actions Toolbar displays on the menu bar. | Resign | L.<br>Unassign | Shift<br>Transfer | Insert shift<br>template | Comment | E Pay Code | Copy / Paste | X<br>Delete | Swap | Quick<br>Actions |

#### The following table describes the functions available on the Quick Actions Toolbar.

| Name                     | Description                                                                                                    |
|--------------------------|----------------------------------------------------------------------------------------------------|
| Assign                   | Click the Assign button, then click an open shift in the schedule, and then click on the date cell of the employee that you want to work the shift.                                                                        |
| Unassign                 | Click the Unassign button, and then click the shift of the employees you want to remove from a scheduled shift. The shift becomes an open shift for you to fill.                                                           |
| Shift Transfer           | Click the Shift Transfer button to view a list of possible jobs you can reallocate<br>employees to in your cost center. Select a job from the list, and then click a shift in<br>the schedule to perform the reallocation. |
| Insert Shift<br>Template | Click the Shift Template button to view a list of shift templates you can apply to employees. Select a shift template from the list, and then click a date cell to add that shift to an employee's schedule.               |
| Comment                  | Click the Comment button to view a list of comments you can apply to employees.<br>Select a comment from the list, and then click a shift to add that comment to an<br>employee's schedule.                                |
| Pay Code                 | Click the Pay Code button to view a list of pay codes you can apply to employees.<br>Select a pay code from the list, and then click a date cell to add that pay code to an<br>employee's schedule.                        |
| Copy/Paste               | Click the Copy/Paste button to copy and paste a shift or pay code. The first click copies the item; subsequent clicks paste the item.                                                                                      |
| Delete                   | Click the Delete button, and then click the shifts or pay codes in the schedule to delete them.                                                                                                    |
| Lock/Unlock              | Click the Lock/Unlock button and select the shifts to lock/unlock.                                                                                                    |

| Name | Description                                                                                                    |
|------|----------------------------------------------------------------------------------------------------|
| Swap | Click the Swap button, click the shift of the first employee whose shift you want to swap, and then click the shift of the second employee. |

## **Balancing the Schedule**

#### Purpose

You should review the schedule to confirm that each employee's scheduled hours match his or her expected weekly hours and that the department hours are in budget.

If employees' schedules and department hours for the schedule period do not match their expected or required hours, you will need to edit the schedule. Edits can include inserting shifts, copying and pasting shifts, deleting shifts, or swapping shifts to balance the schedule.

## **Inserting a Shift Template**

#### Purpose

You can add a shift to an employee's schedule by entering the start and end times directly into the date cells of the Schedule Planner. If the shift times are standard, you might have a shift template that you can use. Shift templates define the start and end times of standard shifts that employees work regularly. A shift template does not include specific days or dates. You can use the Schedule Toolbar to insert a shift template. These tools list the shift templates in alphabetical order.

#### Example

An employee agreed to work an additional eight-hour shift on Tuesday beginning at 3:00 P.M. This is a common shift, so a shift template exists. You can use a shift template to insert the shift into the employee's schedule.

| Ste | Steps                                                                                                    |  |  |  |  |  |  |
|-----|----------------------------------------------------------------------------------------------------|--|--|--|--|--|--|
| 1   | Access a Schedule Planner.                                                                                             |  |  |  |  |  |  |
| 2   | Select the employees and the specific time period.                                                                     |  |  |  |  |  |  |
| 3   | On the <b>Quick Actions Toolbar</b> ,<br>click the <b>Insert Shift Template</b><br>button and select a shift template. |  |  |  |  |  |  |
| 4   | Click the date cell for the employee you will schedule using the shift template.                                       |  |  |  |  |  |  |
| 5   | (Optional) Click additional date cells to add the shift template to additional days or employees.                      |  |  |  |  |  |  |

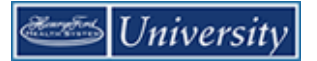

| Steps |                                                                                                    |  |
|-------|----------------------------------------------------------------------------------------------------|--|
| 6     | Click Save.                                                                                                    |  |
|       | <b>Note</b> : If you want to make other<br>edits to the schedule before<br>saving, be sure to click the <b>Insert</b><br><b>Shift Template</b> button again to<br>turn it off. |  |

# Adding a Shift Using In-Cell Editing

#### Purpose

When there is no shift template for a shift, you can add the shift by entering the shift start and end times into the date cell.

#### Example

An employee can work only from 7:00 A.M. to 12:00 P.M. on the first Wednesday of the next schedule period. This is not a typical shift, so there is no shift template available to add to the schedule. Add the shift to the employee's schedule using in-cell editing.

| Steps |                                                                                                    |  |
|-------|----------------------------------------------------------------------------------------------------|--|
| 1     | Access a Scheduler.                                                                                                    |  |
| 2     | Select the employees and the specific time period.                                                                                                    |  |
| 3     | Click the date cell for the employee who will work the shift.                                                                                                    |  |
| 4     | Enter the shift start and end times<br>separated by a hyphen; for<br>example, 7-12.<br><b>Note</b> : The application considers all<br>times from 0:00 to11:59 as A.M.<br>and all times entered from 12:00 to<br>12:59 as P.M. If you are entering<br>other times using the 12-hour<br>format, be sure to enter the "a" or<br>"p" as applicable. |  |
| 5     | Click Save.                                                                                                    |  |

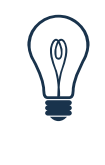

### Тір

Always look for a shift template to use in place of adding a shift using in-cell editing. When you add a shift via in-cell editing, the shift label displays the shift's actual start and end times. Right-click on the shift and select **Edit** to change its shift label if necessary. Shift labels appear in many reports instead of actual start and end times. When shifts are edited or manually entered, these reports display shift start times rather than shift labels.

# **Copying and Pasting Shifts**

#### Purpose

You can copy and paste shifts and pay code amounts from one day to another, or from one employee to another, to speed up the scheduling process.

#### Example

An employee can also work from 7:00 A.M. to 12:00 P.M. on the second Wednesday of the next schedule period. Since you added this shift to the first Wednesday of the next schedule period, you can use the Schedule Toolbar to Copy and Paste the shift.

| Steps |                                                                                                    |  |
|-------|----------------------------------------------------------------------------------------------------|--|
| 1     | Access a Scheduler.                                                                                       |  |
| 2     | Select the employees and the specific time period.                                                        |  |
| 3     | On the <b>Quick Actions Toolbar</b> , click the <b>Copy/Paste</b> button.                                 |  |
| 4     | Click the date cell of the shift or pay code you want to copy.                                            |  |
| 5     | Click the date cell into which you want to paste the shift or pay code.                                   |  |
| 6     | (Optional) Click additional date cells to paste the shift or pay code to additional days.                 |  |
| 7     | Click <b>Save</b> .<br><b>Note</b> : If you want to make other                                            |  |
|       | edits to the schedule before<br>saving, be sure to click the <b>Paste</b><br>button again to turn it off. |  |

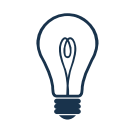

#### Tip

To save time, use the copy-and-paste function for more complex shifts that involve transfers to jobs and or work rules.

# **Editing a Shift**

#### Purpose

You can change the start or end time of a scheduled shift so that you know when the employee will be arriving and leaving work. Accurate schedules will allow you to track and report on attendance violations.

#### Example

An employee discovers that he can work until 2:00 P.M. on the first Wednesday of the next schedule period. You want to edit his shift to change the end time.

| Ste | Steps                                                                        |  |
|-----|------------------------------------------------------------------------------|--|
| 1   | Access a Schedule Planner.                                                   |  |
| 2   | Highlight the portion of the shift in the date cell that you need to change. |  |
| 3   | Enter the new time.                                                          |  |
| 4   | Click Save.                                                                  |  |

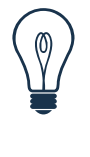

### Тір

When you edit the shift's start or end time, the shift label displays either the original shift label or the shift's actual start and end times. Right-click on the shift and select **Edit** to change its shift label if necessary. Shift labels appear in many reports instead of actual start and end times. When shifts are edited or manually entered, these reports may display the incorrect shift label.

# **Deleting a Shift**

#### Purpose

When an employee is scheduled for a shift by mistake, you can delete the shift so that it does not count towards coverage requirements. Accurate schedules will allow you to track and report on attendance violations.

#### Example

Employee is mistakenly scheduled to work a shift on the first Sunday of the next schedule period. Right now, you know that you do not need someone else to fill that shift.

| Steps |                                                                                                    |  |
|-------|----------------------------------------------------------------------------------------------------|--|
| 1     | Access a Scheduler.                                                                                                    |  |
| 2     | Select the employees and the specific time period.                                                                                                    |  |
| 3     | On the <b>Quick Actions Toolbar,</b> click the <b>Delete</b> button.                                                                                  |  |
| 4     | Select the shift you want to delete.                                                                                                    |  |
| 5     | (Optional) Click additional shifts to delete those shifts.                                                                                            |  |
| 6     | Click Save.                                                                                                    |  |
|       | <b>Note</b> : If you want to make other<br>edits to the schedule before<br>saving, be sure to click the <b>Delete</b><br>button again to turn it off. |  |

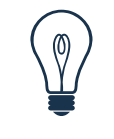

### Тір

You use the Schedule Toolbar's **Delete** button to remove a shift when:

- A shift has been added in error.
- You do not plan to find a replacement for the shift.
- The employee will not be paid non-worked time in place of the shift.

# Applying Pay Code Edits (Using Pay Code Editor)

#### Purpose

In addition to adding pay codes with the Schedule Toolbar you can add them using the Pay Code Editor. Use this when the pay code is applied to an unscheduled day, when the amount you want to add is less than the shift length, or when you would like to define something other than the default logic of the Schedule Toolbar's pay code button. The default logic is to replace the employee's full shift, create an open shift, and mark the employee to be unavailable for 24 hours beginning at the employee's scheduled start time.

#### Example

Employee has jury duty the first Thursday of the next schedule period. You want to add the jury duty to the schedule so that the time is tracked and the employee is not scheduled to work a shift on that day. You add a pay code edit using the Jury pay code.

| Steps |                                                                                                    |  |
|-------|----------------------------------------------------------------------------------------------------|--|
| 1     | Access a Scheduler.                                                                                                    |  |
| 2     | Select the employees and the specific time period.                                                                                         |  |
| 3     | Right-click the date cell in which<br>you want to add a pay code edit,<br>and then select <b>Add Pay Code.</b>                             |  |
| 4     | Confirm the date that appears in the <b>Effective Date</b> box.                                                                            |  |
| 5     | From the <b>Pay Code</b> drop-down list, select the pay code.                                                                              |  |
| 6     | In the <b>Amount</b> field, do one of the following: <ul> <li>Enter a specific number of hours</li> <li>From the drop down list</li> </ul> |  |
|       | <ul> <li>From the drop-down list,<br/>select a value.</li> </ul>                                                                           |  |

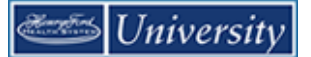

| Steps |                                                                                                    |  |
|-------|----------------------------------------------------------------------------------------------------|--|
| 7     | <ul> <li>Select Override Shift if the pay code amount should replace the shift and then select one of the following:</li> <li>Whole Shift to replace the entire shift with the pay code amount.</li> <li>Partial Shift to replace a segment of the shift.</li> <li>Note: If you select Partial Shift, the override begins at the Start Time and ends when the Amount is reached.</li> </ul> |  |
| 8     | From the <b>Start Time</b> box enter the effective time for the non-worked hours.<br><b>Note</b> : If the employee has a scheduled shift, the shift start time appears as default text.                                                                                                    |  |
| 9     | In the <b>Repeat for (D)</b> field, enter<br>the number of consecutive days for<br>which the pay code applies.                                                                                                    |  |
| 10    | (Optional) Select <b>Create Open</b> shift to create an open shift.                                                                                                    |  |
| 13    | Click Apply.                                                                                                    |  |

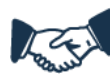

### **Business practice**

Pay codes are for Non-Worked time only!

Some of the common situations in which you will apply a pay code edit are CTO, Funeral, or Jury Duty

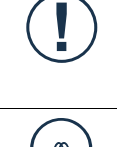

### Caution

When creating open shifts and partial shifts from pay code amounts, split shifts might occur and might require editing or deleting.

## Тір

To view your employee's accrual amounts, right-click the employee's name and select **View Accruals**.

The employee's accrual benefits appear.

When you are finished reviewing the employee's accrual information, click **OK**.
# **Assigning Comments**

### Purpose

Comments provide additional useful information about a shift or a pay code edit.

### Example

On the first Tuesday of the next schedule period, an employee picked up an additional shift that might bring her into overtime. Add the OT Shift comment.

| Ste | Steps                                                                                                    |  |
|-----|----------------------------------------------------------------------------------------------------|--|
| 1   | Access a Scheduler.                                                                                                    |  |
| 2   | Select the employees and the specific time period.                                                                     |  |
| 3   | On the <b>Quick Actions Toolbar</b> ,<br>click the <b>Comment</b> button and<br>select the comment you want to<br>add. |  |
| 4   | Select the shift you want to add the comment.                                                                          |  |
|     | Note the <b>Comment Indicator</b> .                                                                                    |  |
|     | View comments with by hovering<br>on the shift.                                                                        |  |
| 5   | (Optional) Click additional shifts to add the comment.                                                                 |  |
| 6   | Click <b>Save</b> .                                                                                                    |  |

## **Removing Comments**

#### Purpose

Comments entered by mistake can be removed from the system. You can delete a comment that you no longer want to appear in the Schedule Planner's Comments tab or the Comments By Employee report because it is no longer valid.

### Example

You mistakenly added a comment to the wrong employee's shift. You remove the comment so it will no longer appear in the Schedule Planner.

#### Deleting comments attached to shifts or pay codes

| Ste | Steps                                                  |  |  |
|-----|--------------------------------------------------------|--|--|
| 1   | Access a Scheduler.                                    |  |  |
| 2   | Select the employees and the specific time period.     |  |  |
| 3   | Right click the shift and select Edit.                 |  |  |
| 4   | Click the <b>X</b> next to comment you want to remove. |  |  |
| 5   | Click Apply.                                           |  |  |

# On Your Own

- Create and save 4 personal location search queries: All jobs at 3M4132 All jobs at 3M4271 All jobs at 3M3400 RNs at all locations (pg. 21)
- Assign Anna Bliss a reoccurring schedule using a pattern template. You choose the template. (pg. 27)
- Assign Joan Vincent a reoccurring schedule without a pattern template. You make up the pattern. (pg. 29)
- 4. Use Insert Shift Template to schedule Jill Jones for shift on one day (pg. 66)
- 5. Replace a shift with a Jury Duty Pay Code. (pg. 71)
- 6. View daily coverage with a 4 hour span for at least 2 different jobs. (pg. 62)
- Edit a shift for a full day transfer to another cost center. (pg. 33)
- 8. Edit a shift for a part day transfer to another cost center. (pg. 36)
- 9. Edit a shift for a full day transfer to a Charge Nurse Work rule. (pg. 35)

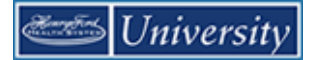

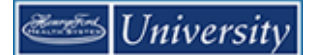

# **Finalizing the Schedule**

## Posting a Schedule

#### Purpose

In Scheduler, posting a schedule saves a copy of the schedule to the database and creates an audit trail log entry. It is important to mark a schedule as posted in order to track the number of changes made to a schedule after it has been completed. It is also important to mark a schedule as posted in order for employees to request shift swaps.

#### Example

You have just completed your schedule for the next schedule period. You post the schedule in Workforce Scheduler before making a hard copy to post on the wall.

| Steps |                                                                                                    |  |
|-------|----------------------------------------------------------------------------------------------------|--|
| 1     | Access a Scheduler.                                                                                             |  |
| 2     | Select the employees and the specific time period.                                                              |  |
| 3     | Select Tools > Manage Schedule<br>Posts, Post                                                                   |  |
| 4     | Click <b>Yes</b> to confirm the posting.                                                                        |  |
| 5     | When the system displays a message confirming that the schedule has been successfully posted, click <b>OK</b> . |  |

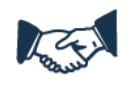

#### **Business practice**

Most teams post their schedules two weeks before the start of the next schedule period.

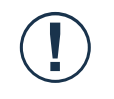

#### Caution

Schedule sign-up cannot be opened after the department's schedule has been posted.

# **UnPosting a Schedule**

#### Purpose

If you have posted a schedule in error, or note something needs to be changed in a posted schedule, you can unpost it. After making the correction(s), post the schedule again. Kronos only keeps one copy of a posted schedule, the latest, to compare to how the schedule looks now.

### Example

You have just completed your schedule for the next schedule period. You post the schedule in Scheduler before making a hard copy and notice a mistake.

| Ste | Steps                                                                                                    |  |  |
|-----|----------------------------------------------------------------------------------------------------|--|--|
| 1   | Access a Scheduler.                                                                                                    |  |  |
| 2   | Select the employees and the specific time period.                                                                                         |  |  |
| 3   | Select Tools > Manage Schedule<br>Posts                                                                                                    |  |  |
| 4   | Select 1 or more items from the list of posted schedules. Then click <b>Unpost</b> .                                                       |  |  |
| 5   | Click <b>Yes</b> to confirm the unposting.                                                                                                 |  |  |
| 6   | When the system displays a message confirming that the schedule has been successfully unposted, click <b>OK</b> . Then click <b>Done</b> . |  |  |

# Generating a Printable Schedule

### Purpose

Scheduler reports include several schedule formats that can be printed or e-mailed as a PDF attachment. Several reports are useful for printing and posting on a wall; the most commonly used schedule report is the *Location Schedule – Monthly*.

### Example

After posting the schedule electronically, you want to print out a copy that you can post on the wall.

| Ste | ps                                                                                                    |                                                                                                    |
|-----|----------------------------------------------------------------------------------------------------|----------------------------------------------------------------------------------------------------|
| 1   | <ul> <li>Do one of the following:</li> <li>To run a schedule for all of your employees, select <b>Reports</b> from the Related Items pane in the default workspace.</li> <li>To run a report for selected employees, use the <b>GoTo</b> button and select the <b>Reports</b> link.</li> </ul> |                                                                                                    |
| 2   | On the <b>Select Report</b> tab, click the <b>plus (+) sign</b> to display a category's contents and select the report.                                                                                                    | REPORTS         SELECT REPORTS         Refresh       Email       Print       Sche         Run Report       Refresh       Email       Print       Sche         Create Favorite       Duplicate Favori         •       All       Detail Genie         •       Scheduler         Location Schedule - Monthly       Location Schedule - Monthly         Location Schedule - Weekly       Open Shifts - Monthly       Schedule by Labor Account - Monthly         Schedule by Labor Account - Weekly       Single Zone (Portrait)       Staffing Efficiency       •         •       Timecard       Immediate |
| 3   | If you did not select employees in<br>step 1, from the <b>Show</b> drop-down<br>list, select the specific set of<br>employees.                                                                                                    | LOCATION SCHEDULE - MONTHLY       People       All Home Locations                                                                                                    |
| 4   | From the <b>Time Period</b> drop-down list, select the specific time period.                                                                                                    | Time Period         Specific Date         \$/16/2013           Schedule         Current I                                                                                                    |

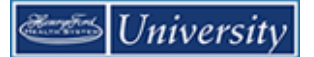

| Ste | ps                                                                                                    |                                                                                                    |
|-----|----------------------------------------------------------------------------------------------------|----------------------------------------------------------------------------------------------------|
| 5   | From the Schedule drop-down list,<br>select <b>Current</b> or <b>Posted</b> .<br><b>Note</b> : A copy of the schedule is<br>saved when you post the schedule<br>electronically in Workforce<br>Scheduler. Select Posted to view<br>the schedule as of the date and<br>time of the locations last post.<br>Select Current to display the<br>schedule as it appears in the<br>Schedule Planner at the time you<br>generate this report. |                                                                                                    |
| 6   | Click Run Report.                                                                                                    | REPORTS         SELECT REPORTS         Refresh       Email       Print       Schedule Report         Refresh       Email       Print       Schedule Report         Create Favorite       Duplicate Favorite       Delete Favorite         +       All       -       Duplicate Favorite       Delete Favorite       Delete Favorite         +       All       -       -       Scheduler       LOCATION SCHEDULE - MONTHLY         -       Scheduler       -       Monthly       People       All Home Locations |
| 7   | On the Check Run Status tab,<br>click Refresh Status.<br>Note: A refresh icon will display on<br>the Status column heading until<br>the report status changes to<br>Complete.                                                                                                    | SELECT REPORTS         CHECK REPORT STATUS           View Report         Refresh Status           Delete         Report Name           Format         Date In           Open Shifts - Monthly         pdf           5/16/2013 11:49PM         Waiting                                                                                                    |
| 8   | Click <b>View Report</b> .<br><b>Note</b> : The report might appear as a separate tab in the browser.                                                                                                    | SELECT REPORTS       CHECK REPORT STATUS         View Report       Refresh Status       Delete         Report Name       Format       Date In \(\car{n}\)         Open Shifts - Monthly       pdf       5/16/2013 11:49PM       5                                                                                                    |

 Tip

 Other reports that are useful as schedules include:

 • Location Schedule – Weekly

 • Location Schedule with Coverage

 • Employee Schedule – Monthly

 • Employee Schedule – Weekly

 • Staffing Sheet – Daily

# **Creating Open Shifts for Open Shift Requests - Zones**

#### Purpose

The Schedule Generator automatically creates open shifts needed for coverage. The Schedule Generator deletes any open shifts in the Schedule Planner, and then calculates how many open shifts are needed by comparing current scheduled shifts to workload requirements in the Workload Planner. This option is available only for locations using zone sets for coverage.

To allow employees to submit open shift requests, it is a two-step process. Create open shifts using the Schedule Generator and then create an open shift request period.

#### Example

After completing self-scheduling for the upcoming schedule, you want to generate open shifts that still need to be filled for the department. Because the department uses zones, you use Schedule Generator to create those open shifts, starting with the RN job.

| Steps |                                             |  |
|-------|---------------------------------------------|--|
| 3     | Select Engines > Run Schedule<br>Generator. |  |

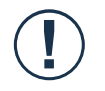

#### Caution

The Schedule Generator is used only for locations assigned to zone sets.

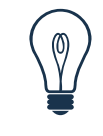

### Тір

The recommended practice is to run the Schedule Generator for one job at a time. To do this, select a single job from the Show drop-down list.

# Creating Open Shifts for Open Shift Requests- Shift Set

## Purpose

The Calculate Open Shifts feature automatically creates open shifts needed for coverage for departments that use shift sets for coverage. Workforce Scheduler calculates how many open shifts are needed for coverage by comparing current scheduled shifts to workload requirements in the Workload Planner.

To allow employees to submit open shift requests, it is a two-step process. Create open shifts using the Calculate Open Shifts feature and then create an open shift request period.

### Example

The department wants to generate open shifts. Because the department schedules according to shift sets, you can use the Calculate Open Shifts feature.

| Ste | Steps                                      |  |  |
|-----|--------------------------------------------|--|--|
| 1   | Select Engines > Calculate Open<br>Shifts. |  |  |

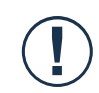

## Caution

Calculate Open Shifts is used only for locations assigned to shift sets.

# **Managing Open Shift Request Periods**

#### Purpose

When you are ready to have your employees request open shifts, you can open the open shift request period. Employees can then log on to self-service and request open shifts.

Opening an open shift request period is a two-step process that involves opening the visibility period and then managing the request period.

#### Example

With open shifts in the schedule, you want to open the request period for employees.

| Steps |                                                                                                    |  |
|-------|----------------------------------------------------------------------------------------------------|--|
| 1     | From the Scheduler, Select Tools<br>> Manage Employee Request<br>Periods.                                                                                                    |  |
| 2     | <ul> <li>Do one of the following:</li> <li>If an open shift employee request period does not already exist, click New.</li> <li>If an open shift employee request period does exist, select the request period</li> <li>Edit button (pencil)</li> </ul> |  |
| 3     | In the <b>Name</b> field, enter a<br>descriptive name. In the<br><b>Description</b> field, enter<br>explanatory text about the<br>employee request period.<br><b>Note</b> : An employee request period<br>must have a unique name.                      |  |
| 4     | From the <b>Request For</b> drop-down list, select the request type.                                                                                                    |  |
| 5     | From the <b>Employee Query</b> drop-<br>down list, select the specific set of<br>employees who will be entering be<br>self-scheduling.<br><b>Tip</b> : Select the same employee<br>query that you selected in the<br>Open Shifts Visibility Editor.     |  |

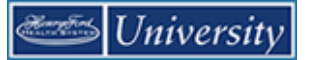

| Ste | ps                                                                                                    |  |
|-----|----------------------------------------------------------------------------------------------------|--|
| 6   | In the Submission Period area,<br>select one of the following:<br>• Specific Start Date and<br>Time and End Date and<br>Time to identify a specific<br>timeframe when<br>employees can submit<br>requests.<br>• Any Time to allow<br>employees to submit<br>requests any time without<br>restrictions.<br>Note: Select the same dates and<br>time range entered for the open<br>shifts visibility period.                        |  |
| 7   | In the <b>Request Period</b> area, select<br>one of the following:<br>• Specific <b>Start Date</b> and<br><b>End Date</b> to identify the<br>timeframe containing the<br>open shifts that will be<br>visible to employees.<br>• <b>Any Date</b> to allow all<br>open shifts to be visible to<br>employees.<br><b>Note</b> : Select the same date range<br>entered in the Open Shifts Visibility<br>Editor for open shift period. |  |
| 8   | Click Save. Then OK                                                                                                    |  |
| 9   | Select Tools > Manage Open<br>Shifts Visibility Periods.                                                                                                    |  |
| 10  | <ul> <li>Do one of the following:</li> <li>If no open shifts visibility period exists for open shift requests, click New.</li> <li>If an open shifts visibility period exists for open shift requests, select the Edit button (pencil).</li> </ul>                                                                                                    |  |
| 11  | In the <b>Name</b> field, enter a<br>descriptive name. In the<br><b>Description</b> field, enter<br>explanatory text about the open<br>shifts visibility period.<br><b>Note</b> : Open shifts visibility periods<br>must have a unique name.                                                                                                    |  |
| 12  | From the <b>Employee Query</b> drop-<br>down list, select the specific set of<br>employees you want to include.                                                                                                    |  |

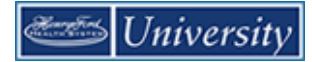

| Ste | ps                                                                                                    |
|-----|----------------------------------------------------------------------------------------------------|
| 13  | In the <b>Open Shifts Visibility</b><br><b>Locations</b> area, select the<br>locations and jobs that will be<br>available for employees to select.                                                                                                    |
| 14  | <ul> <li>In the Visibility Period area, select one of the following:</li> <li>Specific Start Date and Time and End Date and Time to identify the timeframe when employees can submit requests.</li> <li>Any Time to allow employees to submit requests any time without restrictions.</li> </ul>              |
| 15  | In the <b>Open Shift Period</b> area,<br>select one of the following:<br>• Specific <b>Start Date</b> and<br><b>End Date</b> to identify the<br>timeframe containing the<br>open shifts that will be<br>visible to employees.<br>• <b>Any Date</b> to allow all<br>open shifts to be visible to<br>employees. |
| 16  | Click Save.                                                                                                    |
| 17  | Click <b>OK</b> .                                                                                                    |

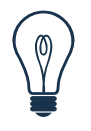

### Тір

Instead of creating new open shift employee request periods for each schedule period, edit the dates when the schedule period changes.

# **Managing Shift Swap Request Periods**

## Purpose

When you are ready to have your employees request shift swaps, you can open the shift swap request period. In addition to managing the shift swap request period the schedule must be posted for the time period they are requesting the swap. Employees can then log on to self-service and request to swap shifts with their co-workers.

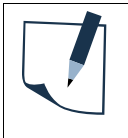

#### Note

For additional help, reference the steps for in *Managing Employee Request Periods for Time-Off* topic located earlier in this guide

# Handling a Shift Swap or Reassignment Manually

### Purpose

The Quick Actions Toolbar's Swap button helps you to make schedule changes quickly, including shift swaps and shift reassignments.

### Example

Two employees inform you that they would like to swap their Monday and Wednesday shifts for the first week of the next schedule period. Rather than send them into self-service to make the swap, you can make it yourself using the Schedule Toolbar.

| Ste | Steps                                                                                                    |  |
|-----|----------------------------------------------------------------------------------------------------|--|
| 1   | Access a Scheduler.                                                                                                    |  |
| 2   | Select the specific set of employees and the specific time period.                                                                                                    |  |
| 3   | In the <b>Quick Actions Toolbar</b> , click the <b>Swap</b> button.                                                                                                    |  |
| 4   | Select a shift to swap or reassign.                                                                                                    |  |
| 5   | <ul> <li>Do one of the following:</li> <li>If you want to swap the shift, select the other shift in the swap.</li> <li>If you want to reassign the shift, select the empty date cell for the empty date cell for the shift is being reassigned. The shift will be "swapped" with the empty day.</li> </ul> |  |
| 6   | When you are done swapping or reassigning shifts, click the <b>Swap</b> button to turn it off.                                                                                                    |  |

# Responding to Open Shift and Shift Swap Requests

#### Purpose

The Requests widget summarizes all employees' requests in one window and provides all supporting information to process requests from the same screen. If you approve a request, the change is automatically made to the schedule and the employee is notified automatically. If you reject a request, the employee is notified automatically.

#### Example

An employee submitted an Open Shift or a Shift Swap request. You want to review and respond to the request.

| Ste | ps                                                                                                    |                                                                                                    |  |  |  |  |  |  |
|-----|----------------------------------------------------------------------------------------------------|----------------------------------------------------------------------------------------------------|--|--|--|--|--|--|
| 1   | Select the <b>Requests Widget</b> tab.                                                                                                    |                                                                                                    |  |  |  |  |  |  |
| 4   | From the <b>Request Widget</b> , select <b>View All</b> .                                                                                                    | Request Manager Alert Category IX<br>Request Manager Alert (1)  Time-Off 1 View All                                                                                                    |  |  |  |  |  |  |
| 5   | From the Alerts and Notifications<br>Widget, select a request.                                                                                                    | Alerts and Notification Widget         Image: Alert Category         Request Manager Alert (1)         Time-Off 1                                                                                                    |  |  |  |  |  |  |
| 6   | From the <b>Requests</b> widget, select<br>a request and click the appropriate<br>button to take action. Details of the<br>request appear at the bottom of the<br>page. Accruals for the employee<br>are also visible at the bottom of the<br>page. | Requests         St/2/2018-11/04/2018, detc. m. BB. All m. Time Off m. Multiple m.         Image: Control of the control of the co |  |  |  |  |  |  |

# Assigning an Open Shift Manually

#### Purpose

The Schedule Toolbar's Assign button helps you quickly assign an open shift to an employee.

### Example

An employee can fill one of the open shifts in your schedule.

| Ste | ps                                                                                                    |  |
|-----|----------------------------------------------------------------------------------------------------|--|
| 1   | Access a Schedule Planner.                                                                                                    |  |
| 2   | From the <b>Show</b> drop-down list,<br>select the specific set of<br>employees. From the <b>Time Period</b><br>drop-down list, select the specific<br>time period. |  |
| 3   | In the <b>Quick Actions Toolbar</b> , click the <b>Assign</b> button.                                                                                               |  |
| 4   | Select the open shift to be assigned.                                                                                                    |  |
| 5   | Select the date cell for the employee to whom you want to assign the shift.                                                                                         |  |
| 6   | (Optional) Repeat steps 3—4 for additional open shifts you want to assign.                                                                                          |  |
| 7   | When you are done assigning open shifts, click the <b>Assign</b> button again to turn it off.                                                                       |  |

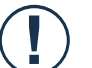

### Caution

If you add a shift to an employee's schedule by inserting a shift template, using in-cell editing or copying and pasting, then you will need to delete the open shift. A recommended practice is to always assign the open shift with the Quick Actions Toolbar, which will assign it to the employee and remove the open shift from the schedule.

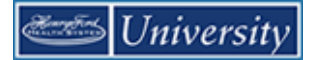

# **Call Offs and Shift Replacements**

# **Entering Call Offs**

When an employee calls in for their shift, the missed time must be accounted for in the schedule. You can add the applicable time via a pay code. Hours entered into the schedule will flow to the timecard to be paid accordingly.

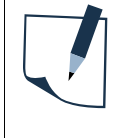

### Note

For additional help, reference the steps for in *Replacing a Shift with a Pay Code Edit* task located earlier in this guide

# Using the Staffing Assistant to Find Shift Candidates

#### Purpose

The Call List is your primary tool for identifying employees to potentially fill openings in your schedule. The list displays candidates to fill an open shift, sorted according to employees' worthiness to fill the shift. Employees who are not worthy candidates are not listed.

### Example

You still have openings for the Day shift tomorrow. You can select each open shift and use the Call List to identify candidates that you can call to offer the shifts.

| Ste | Steps                                                                                                    |  |  |  |  |  |
|-----|----------------------------------------------------------------------------------------------------|--|--|--|--|--|
| 1   | Access a Schedule Planner.                                                                                                    |  |  |  |  |  |
| 2   | From the <b>Show</b> drop-down list,<br>select the specific set of<br>employees. From the <b>Time Period</b><br>drop-down list, select the specific<br>time period. |  |  |  |  |  |
| 3   | Select the Staffing Assistant tab.                                                                                                    |  |  |  |  |  |
| 4   | Select an open shift from the list.                                                                                                    |  |  |  |  |  |
| 5   | From the <b>Sorting and Matching</b><br><b>Procedure</b> drop-down list, select<br>the appropriate procedure.                                                       |  |  |  |  |  |
| 6   | Click L <b>oad</b> .                                                                                                    |  |  |  |  |  |
| 7   | To assign an employee to the open shift, select the <b>Assign</b> button for that person.                                                                           |  |  |  |  |  |

| Sorting and Matching<br>Procedure      | Description                                                                                                    |
|----------------------------------------|----------------------------------------------------------------------------------------------------|
| 01 – Primary Job, Not Working          | Open shift candidates are determined by staff skills, primary job only, available, not scheduled for the day, allow overtime.               |
| 02 – Job Transfer, Not Working         | Open shift candidates are determined by staff skills and weekly scheduled hours, JTS, available, not scheduled for the day, allow overtime. |
| 03 – Primary Job, Partially Available  | Open shift candidates are determined by staff skill, weekly scheduled hours, primary job, already scheduled, allow overtime.                |
| 04 - Job Transfer, Partially Available | Open shift candidates are determined by staff skills, weekly scheduled hours, JTS, already scheduled, allow overtime, allow overtime.       |

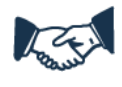

# **Business practice**

Select Sorting and Matching procedures in numeric order to choose the best match using the pre-defined rules.

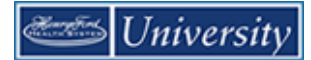

# Reports

# **Staffing Reports**

#### Purpose

There are several staffing reports available in Workforce Scheduler. These reports can help you make scheduling decisions, identify and track issues, and evaluate your scheduling success.

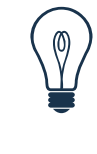

#### Tip

You can generate any report using the same process described in a previous report topic. Note that the options available under Set Options will be unique to each report (and some reports have no options).

#### Other common reports

| Report                        | Description                                                                                                    |
|-------------------------------|----------------------------------------------------------------------------------------------------|
| Single Zone - HFHS            | This report shows multiple departments for a single schedule zone, and shows actual staffing levels as compared to planned, scheduled, target and budgeted staffing levels for that department.                                           |
|                               | Customized Single Zone report in landscape format, Removed Open shift from existing report                                                                                                    |
| Staffing Sheet – Daily - HFHS | Customized Report by HFHS to meet daily staffing needs.                                                                                                    |
| All Zone                      | This report shows a single department for multiple schedule zones, and shows actual staffing levels as compared to planned, scheduled, target and budgeted staffing levels for that department.                                           |
| Staffing by Zone              | Displays the scheduled employees by zone for one or more locations or dates.<br>Provides a space for writing comments or patient assignments. The end of the<br>report lists the employees with time pay codes.                           |
| Staffing Efficiency           | Measures how effectively the staffing plan was executed.                                                                                                    |
| Staffing Sheet - Weekly       | Shows weekly staffing for selected locations. This report lists the schedule and variance from the plan within each shift or schedule zone. You can use this report to determine if the schedule meets the planned coverage requirements. |
| On Call - HFHS                | Provides a list of employees who are scheduled as On Call. This report includes a comments area for any handwritten notes about the shift.<br>Customized On Call report with Shift Label                                                  |
| Open Shifts – Monthly         | Displays all open shifts for the month for the selected location.                                                                                                    |
| Float                         | Displays all float activity for one or more locations and dates. The report only shows transfer activity for the selected locations. It summarizes the In, Out, and Net hours for each location.                                          |
| Comments by Location          | Lists, by location, the comments associated with shifts or pay code edits.                                                                                                    |
| Comments by Employee          | Lists, by employee, the comments associated with shifts or pay code edits.                                                                                                    |
| Staffing Efficiency           | Measures how effectively the staffing plan was executed. This report is typically used for TJC (The Joint Commission) inspections.                                                                                                    |

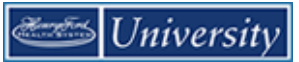

| Report                             | Description                                                                                                    |
|------------------------------------|----------------------------------------------------------------------------------------------------|
| Actual vs. Schedule<br>by Job      | Displays a summary of individual employees and groups actual, scheduled, and projected hours for the selected period, sorted by job.                                                                                                    |
| Coverage Weekly                    | Shows scheduled coverage, with variance from the staffing plan, by location for each job and shift or schedule zone. Can be used to manage coverage by location, job, or time period. It displays 7 days per page and prints on 8.5x11 paper. |
| Location Schedule<br>with Coverage | Combines data from the Location Schedule and coverage reports. Displays schedule and staffing coverage numbers for a location regardless of primary job. This report groups shifts by location, zone, and then by primary job.                |
| Holiday Credits                    | Displays holiday credits issued or denied for each employee.                                                                                                    |

# Locking Shifts and Days

### Purpose

Locking a day for an employee prevents anyone from modifying the scheduled contents of that day for the employee, including both the shifts and pay code edits.

### Locking Days Example

An employee is not required to work the upcoming holiday. You lock the day to ensure that the employee is not accidentally scheduled for a shift that day.

### Locking Shifts Example

Because of an employee's ACLS skill, his services are needed in ICU on the first Monday of the next schedule period. You lock his Monday shift to ensure that the employee is not accidentally floated elsewhere.

| Ste | ps                                                                                                    |  |
|-----|----------------------------------------------------------------------------------------------------|--|
| 1   | Access a Schedule Planner.                                                                                                    |  |
| 2   | From the <b>Show</b> drop-down list, select<br>the specific set of employees. From the<br><b>Time Period</b> drop-down list, select the<br>specific time period.                                            |  |
| 3   | <ul> <li>Do one of the following:</li> <li>To select one employee, click the employee's name.</li> <li>To select multiple employees, hold the Ctrl key and click all applicable employees' name.</li> </ul> |  |
| 4   | Right click and select Lock                                                                                                    |  |
| 5   | From the <b>Start Date</b> drop-down calendar, select the first date to lock.                                                                                                    |  |
| 6   | From the <b>End Date</b> drop-down calendar, select the last date to lock.                                                                                                    |  |
| 7   | Click <b>OK</b> and confirm the locked shifts/days in the Schedule Planner.                                                                                                    |  |
| 8   | Click Save.                                                                                                    |  |

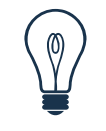

### Тір

If you need to lock only a single shift, you can right-click the shift and select **Lock**. Or, using the Schedule Toolbar, you can select the **Lock** button and then select the specific shift.

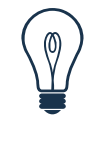

# Тір

To unlock shifts, use **Actions > Unlock**. The Unlock list provides the same options as the Lock list. Or, using the Schedule Toolbar, select the **Unlock** button and then select the locked shift.

# **Assigning Notes**

#### Purpose

When you add a comment to shift or pay code you can also add a note. A note is freeform text to provide additional details.

### Example

On the first Tuesday of the next schedule period, an employee picked up an additional shift that might bring her into overtime. Add the OT Shift comment and an applicable note to her Tuesday shift.

| Ste | ps                                                                                                    |  |
|-----|----------------------------------------------------------------------------------------------------|--|
| 1   | Access a Schedule Planner.                                                                                                    |  |
| 2   | From the <b>Show</b> drop-down list,<br>select the specific set of<br>employees. From the <b>Time Period</b><br>drop-down list, select the specific<br>time period. |  |
| 3   | Click the shift that requires a comment and select <b>Shift &gt; Edit</b> .                                                                                         |  |
| 4   | From the <b>Comments</b> drop-down list, select the applicable comment.                                                                                             |  |
| 5   | (Optional) Repeat step 4 for additional comments.                                                                                                    |  |
| 6   | In the <b>Notes</b> section, click Add.                                                                                                    |  |
|     | <b>Tip</b> : If the <b>Add</b> button is not active (blue), select a comment to activate it.                                                                        |  |
| 7   | In the <b>Note</b> field, enter free-form text.                                                                                                    |  |
| 8   | Click <b>OK</b> .                                                                                                    |  |
| 9   | Click <b>OK</b> .                                                                                                    |  |
| 10  | Click Save.                                                                                                    |  |
| 11  | A comment icon appears in the date cell. Click on the <b>Comments</b> tab to view the comment(s) and note(s).                                                       |  |

# **Removing Notes**

## Purpose

If you add a note and then need to delete, you will need to edit the shift or pay code.

## Example

You mistakenly added a note to the wrong employee's shift. You remove the note so it will no longer appear in the Schedule Planner.

## Deleting a note attached to shifts

| Ste | ps                                                                                                    |  |
|-----|----------------------------------------------------------------------------------------------------|--|
| 1   | Access a Schedule Planner.                                                                                                    |  |
| 2   | From the <b>Show</b> drop-down list,<br>select the specific set of<br>employees. From the <b>Time Period</b><br>drop-down list, select the specific<br>time period. |  |
| 5   | Click the shift and then select <b>Shift</b> > <b>Edit</b> .                                                                                                    |  |
| 6   | Select <b>Delete</b> in the <b>Notes</b> section<br>and then click <b>Yes</b> to confirm the<br>deletion.                                                           |  |
| 7   | Click <b>OK</b> .                                                                                                    |  |
| 8   | Click Save.                                                                                                    |  |

# Transferring to an On Call Work Rule

There are special considerations when transferring an employee to an On Call work rule and they are also scheduled for regular work ON THE SAME DAY.

### Employee Scheduled for Regular BEFORE On Call

When an employee is scheduled for Regular time BEFORE their On Call time on the same day, you must create **TWO** separate shifts on the same day. This results in **TWO** separate rows in your scheduler.

Notice how **Monday**, **4/07** in the screen shot below has the Regular time on one row and the On Call time in a SEPARATE row. Also notice that the Regular time is BEFORE the On Call the time.

| ВУ  |                |       |                     |       |                  |          |                                     |             |
|-----|----------------|-------|---------------------|-------|------------------|----------|-------------------------------------|-------------|
| Sa  | ve Acti        | ons 🔻 | Shift 🔻 Pay Code    | • • / | Accrual Amount 🔻 | View 🔻   |                                     |             |
| Per | Name           | 1Δ    | Std Weekly<br>Hours |       | Primary Labor Ac | Sun 4/06 | Mon 4/07                            |             |
| 087 | Abbo, Patricia | аM    | 1.0                 |       | HFH/WESTBLOOM    |          | 7a - 330p<br>4p - 7a (NE OnCall 3 ( | 7a - 7a (NE |
|     |                |       |                     |       |                  |          |                                     | · · · · · · |
|     |                |       |                     |       |                  |          |                                     | L           |

### Employee Scheduled for Regular AFTER On Call

When an employee is scheduled for Regular time AFTER their On Call time on the same day, you must create **ONE** shift for that day that includes both the On Call time and the Regular time. This results in **ONE** row in your scheduler.

Notice how **Tuesday**, **4/08** in the screen shot below has both On Call time and the Regular time included in a single shift. Also notice that the Regular time is AFTER the On Call time.

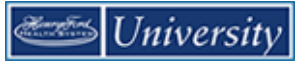

| Mon 4/07            |             | Tue 4/08                                                      | Wed 4/09                                       | Thu 4/10                           | Fri 4/11                            | Sat 4/12        |
|---------------------|-------------|---------------------------------------------------------------|------------------------------------------------|------------------------------------|-------------------------------------|-----------------|
| a - 330p            | 7a - 7a (NE | OnCall 3 CB1.5 Min2)                                          |                                                |                                    |                                     |                 |
| o - 7a (NE OnCall 3 | 4[          | A7 (NE OnCall 3 CB1.<br>[7:00AM] [9.0]: 7<br>[4:00PM] [15.0]: | 5 Min2)<br>Transfer: HFHS/H<br>Regular: HFHS/H | HFH/WBH/MCH/3A4<br>HFH/WBH/MCH/3A4 | 0 <i>95/RN;;NE OnCa</i> .<br>095/RN | 11 3 CB1.5 Min2 |